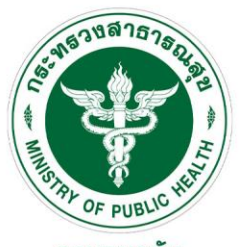

**กธมอนามัย** สถาบันพัฒนาสุขภาวะเขตเมือง

การใช้งานระบบงานบุคลากรกรมอนามัย

เอกสารการประชุมการปฐมนิเทศข้าราชการและเจ้าหน้าที่ สถาบันพัฒนาสุขภาวะเขตเมือง วันที่ 8 มกราคม 2568 ณ ห้องประชุมทับทิม ชั้น 2 สถาบันพัฒนาสุขภาวะเขตเมือง

> วิทยากร : นายเทวพงศ์ วงค์เขื่อนแก้ว ตำแหน่ง นักวิชาการคอมพิวเตอร์ปฏิบัติการ

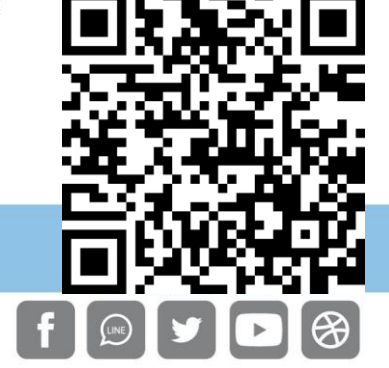

### กรมอนามัยส่งเสริมให้คนไทยสุขภาพดี

จัดทำโดย : สถาบันพัฒนาสุขภาวะเขตเมือง http://mwi.anamai.moph.go.th

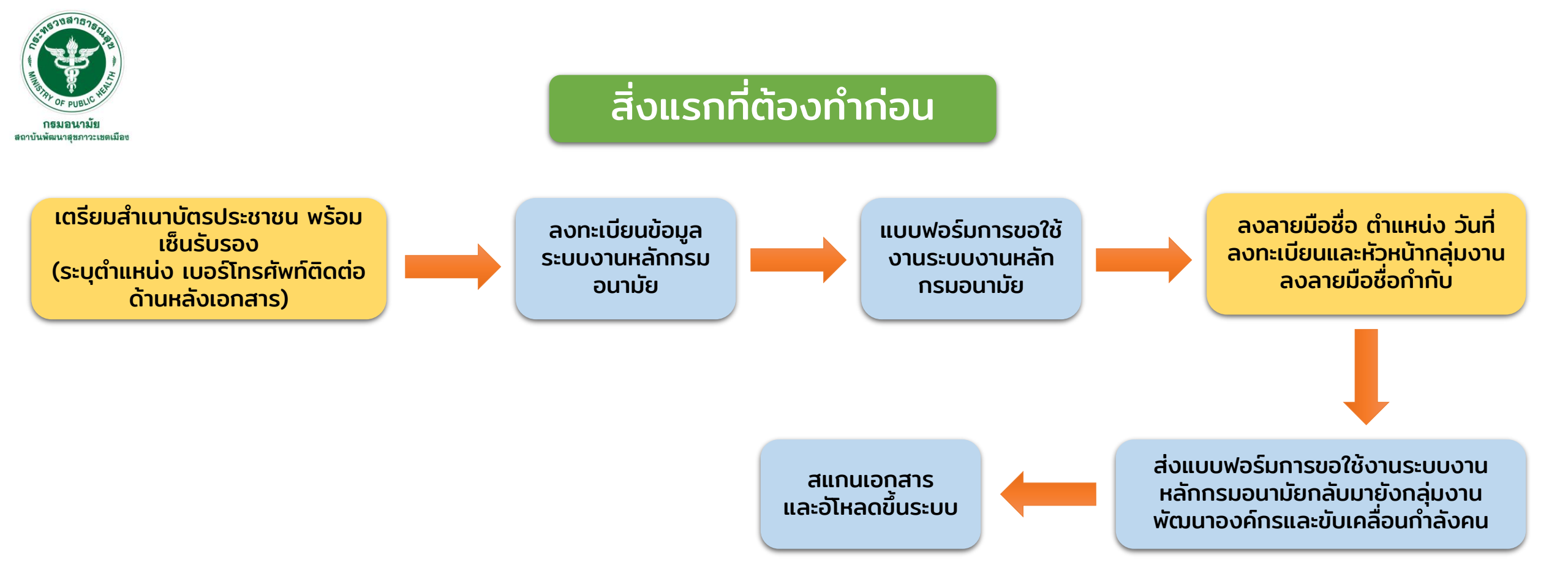

#### กรมอนามัยส่งเสริมให้คนไทยสุงภาพดี f ๏ ♥ ◙ ฿ http://mwi.anamai.moph.go.th

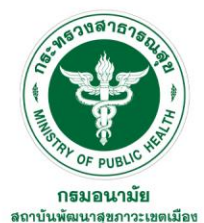

### เว็บไซต์ระบบงานบุคลากร กรมอนามัย

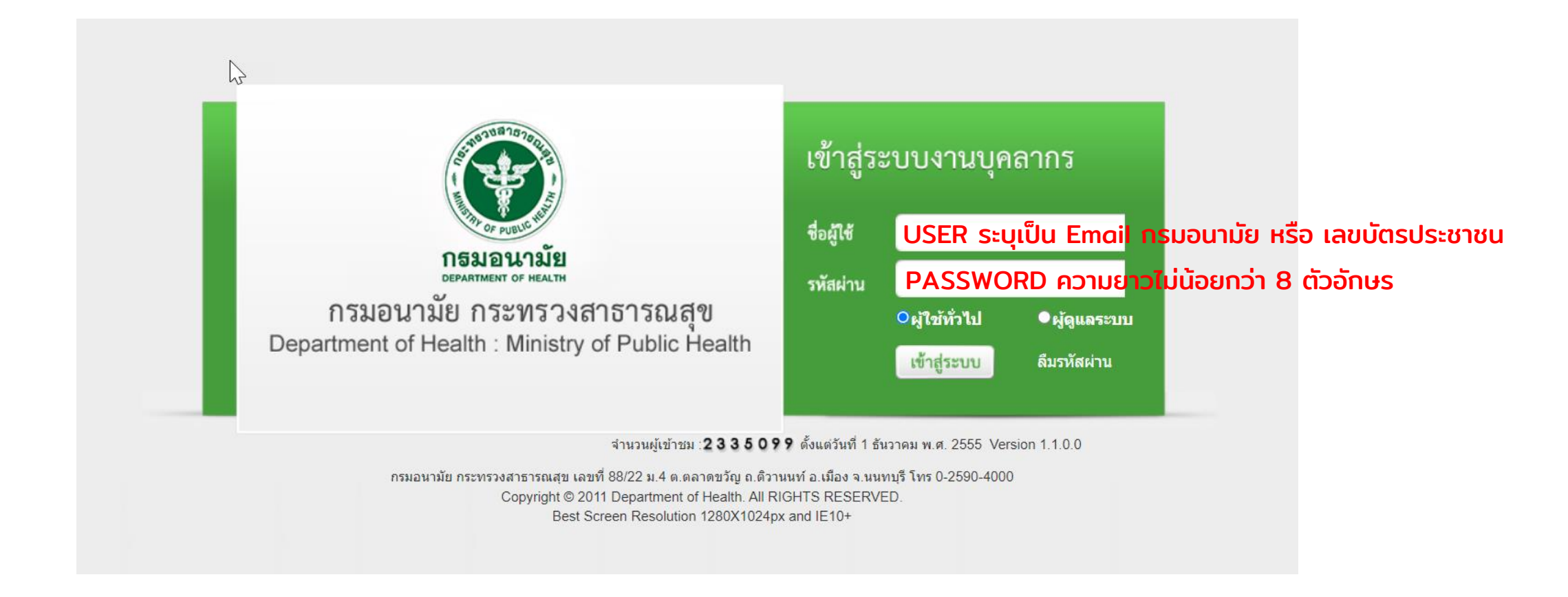

### https://hr.anamai.moph.go.th/

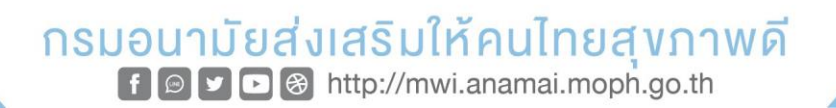

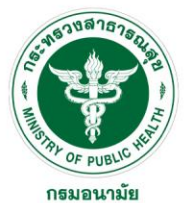

# ประวัติส่วนตัว (ข้อมูลทั่วไป)

| ระบบงานบุคลากร<br>Department of health<br>ระสารแช (Theat |                           |                                              |                     |                                  | 4                        | <u>(10:30</u> ראני      | P |
|----------------------------------------------------------|---------------------------|----------------------------------------------|---------------------|----------------------------------|--------------------------|-------------------------|---|
| MAIN MENU                                                | รายการการลา               |                                              |                     |                                  |                          |                         |   |
| ประวัติส่วนตัว                                           | Click ประวัติส่วนตัว      |                                              |                     |                                  |                          |                         |   |
| คำนวณบำเหน็จบำนาญ                                        |                           | วันที่ : 1/10/2                              | 567 🚔               | <mark>ถึงวันที่</mark> 30/9/2568 | ÷                        |                         |   |
| การลา                                                    |                           | ດ ທີ່ວາມລຸມ 🔍 ນັ້ນແມດ 🔾 ດາ                   |                     |                                  | _                        |                         |   |
| รายการการลา                                              | 6661                      | ดงขอมูล : ⊗ทงหมต⊘ก                           | 1301 1 211601111301 |                                  |                          |                         |   |
| รายการอนุมัติการลา                                       | ค้                        | <b>ันหาโดย :</b> ประเภทการลา                 | <b>•</b>            | ค้นหาข้อมูล 🔎                    | สรุปวันลา                |                         |   |
| สรุปวันลา                                                | .4. เพื่อตั้นอา           | ·                                            |                     |                                  |                          |                         |   |
| พิมพ์แบบใบลา                                             | ्रम् भागत गरल ।           |                                              |                     |                                  |                          |                         |   |
| ระเมินผลการปฏิบัติราชการของข้าราชการ 🔺                   | ลำดับ ประเภทการลา         | เริ่มต้น สิ้นสุด                             | จำนวน(วัน) สถานะ    | ผู้อนุมัติ                       | ียกเลิกการ<br>ลา ไฟล์แนบ | ใบลา แก้ไข ลบ           |   |
| รับการประเมิน                                            | 1 ลาป่วย                  | 26/11/2567 26/11/2567                        | 1.0 อนุมัติแล้ว     | and the first half               | 6                        |                         |   |
| อมีบัตร                                                  | 2 ลาป่วย                  | 22/11/2567 22/11/2567                        | 1.0 อนุมัติแล้ว     | and the first half               | 6                        | 2                       |   |
| ดตามงาน                                                  | 3 ลาป่วย                  | 31/10/2567 31/10/2567                        | 1.0 อนุมัติแล้ว     | and the second second            | 6                        |                         |   |
| ไลี่ยนรหัสผ่าน                                           | 4 ลาป่วย                  | 24/10/2567 24/10/2567                        | 1.0 อนุมัติแล้ว     | CONTRACTOR OF SALES              | 6                        | <u></u>                 |   |
|                                                          | 5 ลาป่วย                  | 17/10/2567 17/10/2567<br>ครึ่งบ่าย ครึ่งบ่าย | 0.5 อนุมัติแล้ว     | Contract Test India              |                          | A                       |   |
|                                                          | 6 ลาป่วย                  | 10/10/2567 10/10/2567<br>ครึ่งเช้า ครึ่งเช้า | 0.5 อนุมัติแล้ว     | a second second second           | 6                        |                         |   |
|                                                          | 🔣 📢 🚺 🕨 รายการต่อหน้า : 2 | 20 🔻                                         |                     |                                  | รายกา                    | รที่ 1 - 6 จาก 6 รายการ |   |
|                                                          |                           |                                              |                     |                                  |                          |                         |   |

### กรมอนามัยส่งเสริมให้คนไทยสุงภาพดี f ๏ ᢦ ๛⊛ http://mwi.anamai.moph.go.th

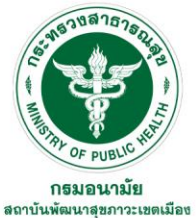

## ประวัติส่วนตัว (ข้อมูลทั่วไป)

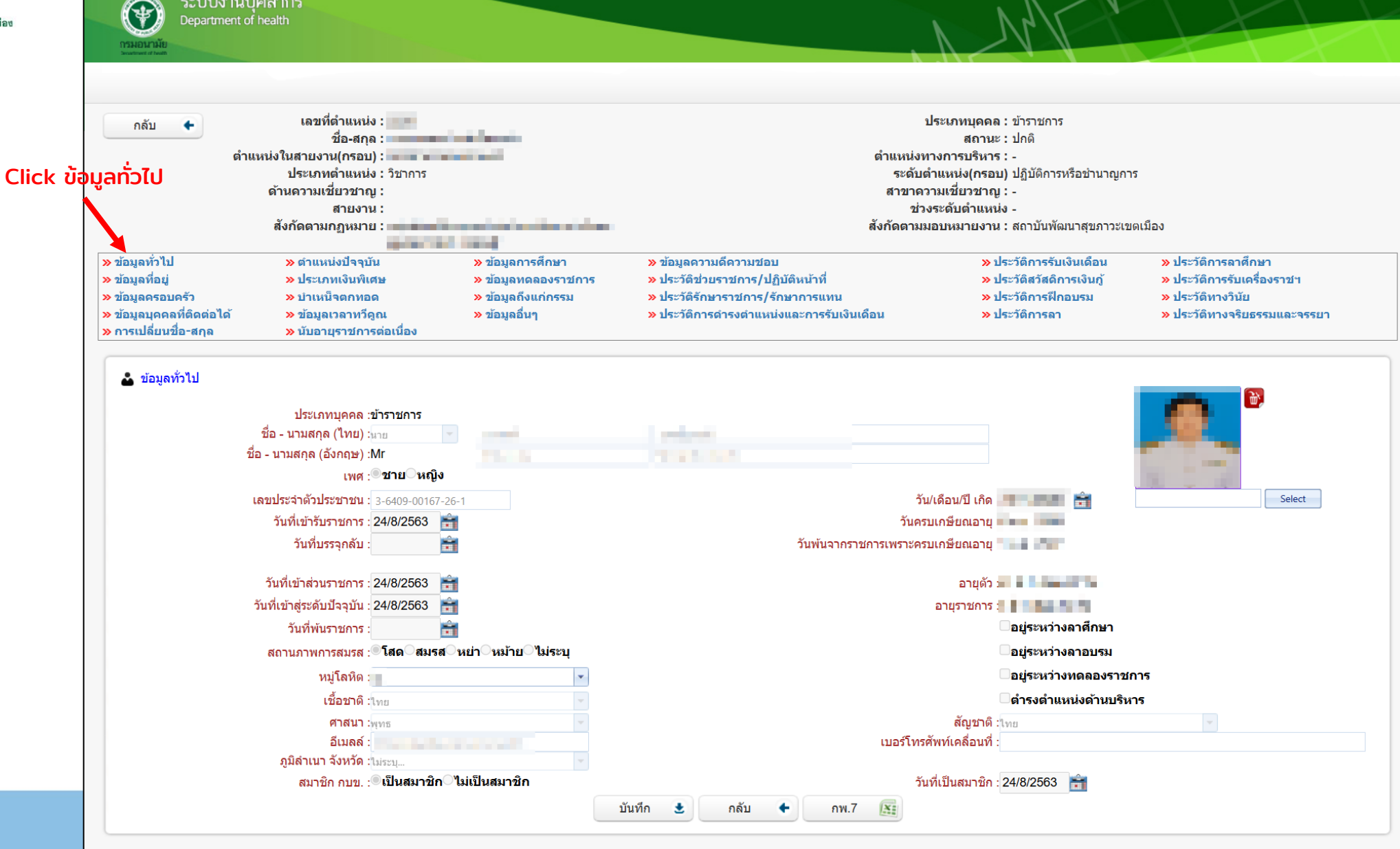

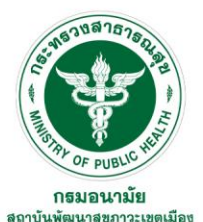

# ประวัติส่วนตัว (ตำแหน่งปัจจุบัน)

| Department of I                                                                                             | nealth                                                                                                    |                                                                                                    |                                                                                                    | N M                                                                                                    |                                                                                                    |
|----------------------------------------------------------------------------------------------------|----------------------------------------------------------------------------------------------------|----------------------------------------------------------------------------------------------------|----------------------------------------------------------------------------------------------------|----------------------------------------------------------------------------------------------------|----------------------------------------------------------------------------------------------------|
| กลับ 🗭<br>ตำแห<br>lick ตำแหน่งปัจจุบัน                                                                      | เลขที่ดำแหน่ง :<br>ชื่อ-สกุล :<br>หน่งในสายงาน(กรอบ) :<br>ประเภทดำแหน่ง : วิชาการ<br>ด้านดวามเชี่ยวชาญ :<br>สายงาน :<br>สังกัดตามกฎหมาย :            |                                                                                                    | ตำแง<br>ร<br>สา<br>สังกัด                                                                                                    | ประเภทบุคคล : ข้าราชการ<br>สถานะ : ปกติ<br>หน่งทางการบริหาร : -<br>ะดับตำแหน่ง(กรอบ) ปฏิบัติการหรือชำนาญก<br>ขาความเชี่ยวชาญ : -<br>ช่วงระดับตำแหน่ง -<br>ตามมอบหมายงาน : สถาบันพัฒนาสุขภาวะเข | าร<br>ขดเมือง                                                                                          |
| ≫ ข้อมูลทั่วไป<br>≫ ข้อมูลที่อยู่<br>≫ ข้อมูลครอบครัว<br>≫ ข้อมูลบุคคลที่ติดต่อได้<br>≫ การเปลี่ยนชื่อ-สกุล | <ul> <li>ตำแหน่งปัจจุบัน</li> <li>» ประเภทเงินพิเศษ</li> <li>» ปาเหน็จตกทอด</li> <li>» ข้อมูลเวลาทวีดูณ</li> <li>» นับอายุราชการต่อเนื่อง</li> </ul> | <ul> <li>&gt; ข้อมูลการศึกษา</li> <li>&gt; ข้อมูลทดลองราชการ</li> <li>&gt; ข้อมูลถึงแก่กรรม</li> <li>&gt; ข้อมูลอื่นๆ</li> </ul> | ≫ ข้อมูลความดีความชอบ<br>≫ ประวัติช่วยราชการ/ปฏิบัติหบ้าที่<br>≫ ประวัติรักษาราชการ/รักษาการแทน<br>≫ ประวัติการดำรงตำแหน่งและการรับเงินเดือน | » ประวัติการรับเงินเดือน<br>» ประวัติสวัสดิการเงินกู้<br>» ประวัติการฝึกอบรม<br>» ประวัติการลา                                                                                                 | » ประวัติการลาศึกษา<br>» ประวัติการรับเครื่องราชฯ<br>» ประวัติทางวินัย<br>» ประวัติทางจริยธรรมและจรรยา |
| 🛓 ตำแหน่งปัจจุบัน                                                                                           | เลขที่ตำแหน่ง*<br>ดำแหน่งทางสายงาน<br>ประเภทตำแหน่ง :ริชาการ<br>ด้านความเชี่ยวชาญ :ไม่ระบุ<br>สังกัดตามกฎหมาย*                                       |                                                                                                    | ดำแ:<br>ระดับ<br>ส <sup>.</sup><br>สังกัด                                                                                                    | สถานะ :ปกติ 🔹<br>หน่งทางการบริหาร :โม่กำหนด<br>เดำแหน่ง(คนครอง) :ปฏิบัติการ<br>าขาความเชี่ยวชาญ :โม่ระบุ<br>เดามมอบหมายงาน :สถาบันพัฒนาสุขภาวะเขด                                              | ■ ▼ ■ ▼ ■ ▼ ■ ■ ■ ■ ■ ■ ■ ■ ■ ■ ■ ■ ■ ■ ■ ■ ■ ■ ■                                                      |
|                                                                                                    | ด้า ประเภทเงินพิเศษ                                                                                                    | จำนวนเงิน                                                                                                    | วันที่ได้รับ วันที่สิ้นสด                                                                                                    | เลขที่คำสั่ง                                                                                                    | ดำสั่งลงวันที่                                                                                         |

# กรมอนามัยส่งเสริมให้คนไทยสุงภาพดี f ๏ ᢦ ๛⊛ http://mwi.anamai.moph.go.th

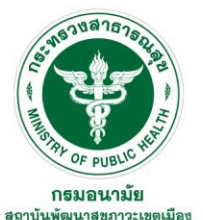

# ประวัติส่วนตัว (ข้อมูลการศึกษา)

| กลับ เลขที่ดำแหน่ง : : :                                                                                                    | ระบบงาน<br>Department     | เบุคลากร<br>of health          |                       |                          |                                |                     |                 |                       | s la        |                                    |           |                                                                                                    |      |
|----------------------------------------------------------------------------------------------------|---------------------------|--------------------------------|-----------------------|--------------------------|--------------------------------|---------------------|-----------------|-----------------------|-------------|------------------------------------|-----------|----------------------------------------------------------------------------------------------------|------|
| ชื่อ-สกุล :         สถานะ : ปกลิ           ช้านหน่งในสายงาน(กรณ):         ต่านหน่งในสายงาน(กรณ):         ต่านหน่งของการสายระ :           ประเภทส่านหน่ง : รัชการ         ระดับส่านหน่ง(กรณ) / ปูมิสิกรท้อย่านาญการ         :           ต่านหน่งในสายงาน(กรณ):         ไประเภทส่านหน่ง : รัชการ         เสียงาน         เสียงาน           ต่านงาน:         ไประเภทส่านหน่ง : รัชการ         เสียงาน :         เสียงาน :         เสียงาน :           สายงาน:         ไปให้ บ้อบูลการศึกษา         ช่างระดับส่านหน่ง:         รัยสับส์การเงินกัน :         ง ประวัติการรับเงินเลือม         ง ประวัติการรับเงินเลือม         ง ประวัติการรับเงินเลือม         ง ประวัติการรับเงินเลือม         ง ประวัติการรับเงินเลืองกรรับเงินเลือม         ง ประวัติการรับเงินเลือม         ง ประวัติการรับเงินเลืองกรรับเงินเลือม         ง ประวัติการรับเงินเลือม         ง ประวัติการรับเงินเลือม         ง ประวัติการรับเงินเลือม         ง ประวัติการรับเงินเลือม         ง ประวัติการรับเงินเลืองกรรับเงินเลือม         ง ประวัติการรับเงินเลือม         ง ประวัติการรับเงินเลืองกรรับเงินเลืองกรรับเงินเลืองกรรับเงินเลือม         ง ประวัติการรับเงินเลือม         ง ประวัติการรับเงินเลืองกรรับเงินเลืองกรรับเงินเลือม           ช่อมูลถุลกัน         พ ขอมูลถูก         พ ขอมูลถูกกรรกรากรรับเลือน         ง ประวัติการรับเงินเลือม         ง ประวัติการรับการรับเงิน           ห่อมูลถูก        พ ขอมูลถูก         พ ขอมูลถูก         พ ขอมูลกรรงทางกรรับเงินเลือม         ง ประวัติการรับเงิน         ง ประวัติการรับเงิน                                                                                                    | กลับ                      | เลขที่ตำแหน่ง                  |                       |                          |                                |                     |                 | ประเภทบุคคล : :       | ข้าราชการ   |                                    |           |                                                                                                    |      |
|                                                                                                    |                           | ชื่อ-สกุล                      |                       |                          |                                |                     |                 | สถานะ : :             | ปกติ        |                                    |           |                                                                                                    |      |
| ประเภทหล้าแหน่ะ วิชาการ         ระดับดำแหน่ง(กรอบ) ปฏิบัติการหรือข่าบาญการ           ดำนดวามเชี่ยวชาญ :         สายงาน :         ตานงาวมเชี่ยวชาญ : -           สายงาน :         Click ข้อมูลการศึกษา         ช่างระดับดำแหน่ง -           สังกัดตามกฎหมาย :         ตานหน่งปราบับ         หม่มลูกกรศึกษา         ห่างระดับดำแหน่ง -           สังกัดตามกฎหมาย :         ช่างการที่บอบาวชะ         พร้อมูลกรศึกษา         พร้อมูลกรศึกษา         ห่างระดับดำแหน่ง -           เข้าผู้กลัดสามกฎหมาย :         ห่อมูลกรศึกษา         พร้อมูลกรศึกษา         พร้อมูลกรศึกษา         พร้อมูลกรศึกษา         ห่งระดับดำแหน่ง -           เข้าผู้อยู่อยู่อยู่อยู่อยู่อยู่อยู่อยู่อยู่อยู่                                                                                                    | ທໍ                        | าแหน่งในสายงาน(กรอบ)           | :                     | teres and the second     |                                |                     | ตำแห            | น่งทางการบริหาร : -   | -           |                                    |           |                                                                                                    |      |
| <ul> <li>คับความเชี่ยวชาญ:<br/>สายงาน:</li> <li>เริ่มจะกับความเชี่ยวชาญ:<br/>สายงาน:</li> <li>เริ่มจะกับความเชี่ยวชาญ:<br/>สายงาน:</li> <li>เริ่มจะกับความเชี่ยวชาญ:<br/>ส่งกัดตามมอบหมายงาน: สถาบับพัฒนาสุขภาวะเขตเมือง</li> <li>&gt;&gt;&gt;&gt;&gt;&gt;&gt;&gt;&gt;&gt;&gt;&gt;&gt;&gt;&gt;&gt;&gt;&gt;&gt;&gt;&gt;&gt;&gt;&gt;&gt;&gt;&gt;&gt;&gt;&gt;&gt;&gt;</li></ul>                                                                                                    |                           | ู้<br>ประเภทตำแหน่ง            | : วิชาการ             |                          |                                |                     | ระ              | ดับตำแหน่ง(กรอบ) :    | ปฏิบัติการ  | หรือชำนาญการ                       |           |                                                                                                    |      |
| สายงาน : Click ข้อมูลการศึกษา ช่วงระดับตำแห่ง -<br>สังกัดตามมฎหมาย : ช้อมูลการศึกษา ห่วงระดับตำแห่ง -<br>สังกัดตามมอบหมายงาน : สถาบับพัฒนาสุขภาวะบอนเมือง<br>> ข้อมูลทั่วไป > ตำแหน่งปัจจุบัน > ข่อมูลการศึกษา > ข้อมูลความดีความช่อบ >> ประวัติการรับเงินเดือน >> ประวัติการรับเงินเดือน >> ประวัติการรับเจินเตรีมงาว บัน<br>>> ข้อมูลถูกลูกสุดคอนครัว >> ปาเหน็จตกหลด >> ข้อมูลอื่นๆ >> ข้อมูลอื่นๆ >> ประวัติการรับเงินเดือน >> ประวัติการสึกอบรม >> ประวัติการรับเจินเตรีมงาว บัน<br>>> ประวัติการต่อเนื่อ<br>>> ประวัติการต่อเนื่อ<br>>> กระบไล้ยนชื่อ-สกุล >> บันอายุราชการต่อเนื่อ<br>>> กระบโล้ยนชื่อ-สกุล >> บันอายุราชการต่อเนื่อ<br>>> กระบโล้ยนชื่อ-สกุล >> บันอายุราชการต่อเนื่อ<br>>> กระบโล้ยนชื่อ-สกุล >> บันอายุราชการต่อเนื่อ<br>>> กระบโล้ยนชื่อ-สกุล >> บันอายุราชการต่อเนื่อ<br>>> กับบอายุราชการต่อเนื่อ<br>>> กับบอายุราชการต่อเนื่อ<br>>> กับบอายุราชการต่อเนื่อ<br>>> กระบโล้ยนชื่อ-สกุล >> บันอายุราชการต่อเนื่อ<br>>> กับบอายุราชการต่อเนื่อ<br>>> กับบอายุราชการต่อเนื่อ<br>>> กับบอายุราชการต่อเนื่อ<br>>> กับบอายุราชการต่อเนื่อ<br>>> กับอายุราชากรรรมางารางารางารางารางารางารางารงารางารา                                                                                                    |                           | ด้านความเชี่ยวชาญ              | :                     |                          |                                |                     | สาข             | ขาดวามเชี่ยวชาณ :     | -           | U                                  |           |                                                                                                    |      |
| สังกัดตามมฎหมาย:         สังกัดตามมอบหมายงาน : สถาบับพัฒนาสุขภาวะขอเมือง           > ข้อมูลทั่วไป         > ดำแหน่งปัจจุบัน         > ข้อมูลกรดีกษา           > ข้อมูลทั่วไป         > ดำแหน่งปัจจุบัน         > ข้อมูลกรดีกษา           > ข้อมูลทั่วไป         > ประเวลิการรับเงินเดือน         > ประวัลิการรับเงินเดือน         > ประวัลิการรับเงินเดือน           > ข้อมูลที่อยู่         > ประบลิการกับการอด         > ข้อมูลความติดรามชอบ         > ประวัลิการรับเงินเดือน         > ประวัลิการรับเจรียงราชา           > ข้อมูลครอบครัว         > ปาเหนิจตาทอด         > ข้อมูลถึงแก่กรรม         > ประวัลิการราชการ/ปฏิบัติหน่าที่         > ประวัลิการรับเจรียงราชา           > ข้อมูลคุณคลที่ติดต่อได้         > ข้อมูลเกลาการีดูเ         > ข้อมูลอื่นๆ         > ประวัลิการรัมเงินเดือน         > ประวัลิการรับเจรียงรรรยา           > กระเปลี่ยนชื่อ-สกุด         > บับอายุราชการอ่อเนื่อง         > ประวัลิการดีการที่ได้ประการรับเงินเดือน         > ประวัลิการรับเจรียงรรรยา           > เพียบ้อมูลการศึกษา           > ประวัลิการรับเจนี (ส่องการรับเจนี)         > ประวัลิการรับเจนี           > เพียบ้อมูลการสิกษา             > ประวัลิการรับเจนี           > เป็นสูงการสิกรร             > ประวัลิการรับเลนี           > เป็นประการไปและการรับสา             <                                                                                                    |                           | สายงาน                         | :                     | Click ขัย                | บมลการศึกษา                    |                     |                 | ช่วงระดับตำแหน่ง -    | -           |                                    |           |                                                                                                    |      |
| <ul> <li>พ้ามบูลครามแล้งบรางแก่งบางการสึกษา</li> <li>พ ม้อมูลการศึกษา</li> <li>พ ม้อมูลครามแล้งการสักษา</li> <li>พ ม้อมูลการศึกษา</li> <li>พ ม้อมูลครอบครัก</li> <li>พ ม่านหนังปราการอด</li> <li>พ ข้อมูลครอบครัก</li> <li>พ ม่านหนังการอด</li> <li>พ ข้อมูลกรอบครัก</li> <li>พ ม่านหนังสุการศึกษา</li> <li>พ ข้อมูลกรอบครัก</li> <li>พ ม่านหนังสุการศึกษา</li> <li>พ ข้อมูลกรอบครัก</li> <li>พ ม่านหนังสุการศึกษา</li> <li>พ ข้อมูลกรอบครัก</li> <li>พ ม่านหนังสุการศึกษา</li> <li>พ ข้อมูลกรอบครัก</li> <li>พ ม่านหนังสุการศึกษา</li> <li>พ ข้อมูลกรอบครัก</li> <li>พ ม่านหนังสุการศึกษา</li> <li>พ ข้อมูลกรอบครัก</li> <li>พ ม่านหนังสุการศึกษา</li> <li>พ ข้อมูลกรอบครัก</li> <li>พ ม่านหนังสุการศึกษา</li> <li>พ ข้อมูลกรอบครัก</li> <li>พ ม่านหนังสุการศึกษา</li> <li>พ ข้อมูลกรอบครัก</li> <li>พ ม่านหนังสุการศึกษา</li> <li>พ ข้อมูลกรอบครัก</li> <li>พ ม่านหนังสุการศึกษา</li> <li>พ ข้อมูลกรอบครัก</li> <li>พ ม่านหนังสุการศึกษา</li> <li>พ ข้อมูลกรอบครัก</li> <li>พ ม่านหนังสุการศึกษา</li> <li>พ ข้อมูลกรอบครัก</li> <li>พ ม่านหนังสุการศึกษา</li> <li>พ ม้ระวัติการศรีบรินาสารรัฐก</li> <li>พ ม่านราสุกษา</li> <li>พ ม้านราสุการศึกษา</li> <li>พ ม้านราสุการศึกษา</li> <li>พ มีสานรีการศึกษา</li> <li>พ มีส่านรีการศึกษา</li> <li>พ มีส่านรีการศึกษา</li> <li>พ มีส่านรีการศึกษา</li> <li>พ มีสานรีการศึกษา</li> <li>พ มีส่านรีการศึกษา</li> <li>พ มีส่านรีการศึกษา</li> <li>พ มีส่านรีการศึกษา</li> <li>พ มีส่านรีการศึกษา</li> <li>พ มีสานรีการศึกษา</li> <li>พ มีสานรีการศึกษา</li> <li>พ มีสานรีการศึกษา</li> <li>พ มีสานรีการศึกษา</li> <li>พ มีสานรีการศึกษา</li> <li>พ มีสานรีการศึกษา</li> <li>พ มีสานรีการศึกษา</li> <li>พ มีสานรีการศึกษา</li> <li>พ มีท่านรีการศึกษา</li> <li>พ มีหนังสุด</li> <li>พ มีสานรีการศึกษา</li> <li>พ มีสานรีการศึกษา</li> <li>พ มีสานรีการศึกษา</li> <li>พ มีสานรีการศึกษา</li> <li>พ มีสานรีการศึกษา<th></th><th>สังกัดตามกฎหมาย</th><th>: and the filler</th><th></th><th></th><th></th><th>สังกัดต</th><th>าามมอบหมายงาน :</th><th>สถาบันพัฒ</th><th>มนาสุขภาวะเขตเมือง</th><th></th><th></th><th></th></li></ul> |                           | สังกัดตามกฎหมาย                | : and the filler      |                          |                                |                     | สังกัดต         | าามมอบหมายงาน :       | สถาบันพัฒ   | มนาสุขภาวะเขตเมือง                 |           |                                                                                                    |      |
| <ul> <li>&gt; ม้อมูลทั่ไป » ดำแหบ่งปัจจุบัน » ข้อมูลการศึกษา » ข้อมูลคอามดีความขอบ » ประวัติการรับเงินเดือน » ประวัติการรอนดีกษา</li> <li>&gt; ม่อมูลคือมุลที่อยู่</li> <li>&gt; ม่อมูลคอามดีรวา</li> <li>&gt; ม่วะบัติการรับเงินพิเศษ » ข้อมูลคดองราชการ » ประวัติส่วยราชการ/ปฏิบัติหน้าที่ » ประวัติการรับเงินเดือน » ประวัติการรับเงิน</li> <li>&gt; ม่อมูลครอบครัว</li> <li>&gt; ม่านเนิจคกหอด » ข่อมูลถึงแก่กรรม</li> <li>&gt; ประวัติการรับเงินเดือน » ประวัติการรับเงิน</li> <li>&gt; ข่อมูลคอกมดีกรยุ</li> <li>&gt; ข่อมูลคอกหอด</li> <li>&gt; ข่อมูลถึงแก่กรรม</li> <li>&gt; ประวัติการรับเงินเดือน » ประวัติการรับเงิน</li> <li>&gt; ข่อมูลคอกหอด</li> <li>&gt; ข่อมูลอ่นๆ</li> <li>&gt; ประวัติการรับเงินเดือน</li> <li>&gt; ประวัติการรับเงินเดือน</li> <li>&gt; ประวัติการรับเงินเดือน</li> <li>&gt; ประวัติการรับเงินเดือน</li> <li>&gt; ประวัติการรับเงินเดือน</li> <li>&gt; ประวัติการรับเงินเดือน</li> <li>&gt; ประวัติการรับเงินเดือน</li> <li>&gt; ประวัติการรับเงินเดือน</li> <li>&gt; ประวัติการรับเงินเดือน</li> <li>&gt; ประวัติการรับเงินเดือน</li> <li>&gt; ประวัติการรับเงินเดือน</li> <li>&gt; ประวัติการรับเงินเดือน</li> <li>&gt; ประวัติการรับเงิน</li> <li>&gt; ประวัติการรับเงินเดือน</li> <li>&gt; ประวัติการรับเงิน</li> <li>&gt; ประวัติการรับเงิน</li> <li>&gt; ประวัติการรับเงิน</li> <li>&gt; ประวัติการรับเงินเดือน</li> <li>&gt; ประวัติการรับเงินเดือน</li> <li>&gt; ประวัติการรับเงิน</li> <li>&gt; ประวัติการรับเงิน</li> <li>&gt; ประวัติการรับเงิน</li> <li>&gt; ประวัติการรับเงิน</li> <li>&gt; ประวัติการต่างนับ</li> <li>&gt; ประวัติการด้างนับ</li> <li>&gt; ประวัติการด้างนับ</li> <li>&gt; ประวัติการัตารับ</li> <li>&gt; ประวัติการรับเงิน</li> <li>&gt; ประวัติการรับรา</li> <li>&gt; ประวัติการด้างนับ</li> <li>&gt; ประบที่ไปน่านทางหน่าที่</li> <li>&gt; ประบที่ไป</li> <li>&gt; ประบที่แปนรับทางไปอนุญาด</li> <li>&gt; ประบที่ไปอนุญาดรับที่</li> <li>&gt; ประบที่ไปอนุญาดรับที่</li> <li>&gt; ประบที่ไปอนุญาด</li> <li>&gt; ประบที่ไปอนุญาดรับที่</li> </ul>                                                   |                           |                                | And the second second |                          |                                |                     |                 |                       |             |                                    |           |                                                                                                    |      |
| > บ้อมูลที่อยู่         > ประวภิติสวัสดิการเงินกู้         > ประวภิติการรับเครื่องราชา           > บ้อมูลครอบครัว         > บ่าเเน็จดกหอด         > ข้อมูลถึงแก่กรรม         > ประวภิติการรับเครื่องราชา         > ประวภิติการรับเครื่องราชา           > ข้อมูลครอบครัว         > บ่าเเน็จดกหอด         > ข้อมูลถึงแก่กรรม         > ประวัติการรับเครื่องราชา         > ประวภิติการรับเครื่องราชา           > ข้อมูลเอลอบครัว         > บ่าเเน็จดกหอด         > ข้อมูลอื่นๆ         > ประวัติการต่ารงศาแหน่งและการรับเงินเดือน         >> ประวัติการสึกอบรม         >> ประวัติการรับเครรับเละจรรยา           > กระเปลี่ยนชื่อ-สฤล         > นับอานุราชการต่อเนื่อง         >         ประวัติการสึกษา         > ประวัติการสึกอบรม         >> ประวัติการรับเละจรยา           > เกระเปลี่ยนชื่อ-สฤล         > นับอานุราชการต่อเนื่อง         >         ประวัติการสึกษา         >>>>>>>>>>>>>>>>>>>>>>>>>>>>                                                                                                    | > ข้อมูลทั่วไป            | <mark>»</mark> ตำแหน่งปัจจุบัเ | ı                     | » ข้อมูลการศึกษา         | <mark>»</mark> ข้อมูลความดีควา | ามชอบ               |                 | <mark>» ป</mark> ระ   | วัติการรับ  | เงินเดือน » ประวัติ                | การลาศึ   | กษา                                                                                                    |      |
| > ม้อมูลครอบครัว         > ม้าเหน็จดกหอด         > ม้อมูลถึงแก่กรรม         > ประวัติการแกน         > ประวัติการฟีกองรม         > ประวัติการฟักองรม         > ประวัติการฟักอง         > ประวัติการฟักอง        > ประวัติการฟักอง        > ประวัติกอง        > ป                                                                                                    | > ข้อมูลที่อยู่           | <mark>»</mark> ประเภทเงินพิเศ  | ы                     | » ข้อมูลทดลองราชการ      | <mark>»</mark> ประวัติช่วยราชก | าร/ปฏิบัติหน้าที่   |                 | <mark>» ปร</mark> ะ   | วัติสวัสดิก | ารเงินกู้ 💦 👋 ประวัติ              | การรับเด  | ครื่องราชฯ                                                                                                    |      |
| ม้อมูลบุคคลที่คิดค่อได้         > ข้อมูลเวลาหวีดุณ         >> ข้อมูลอื่บๆ         >> ประวัติการดำรงตำแหน่งและการรับเงินเดือน         >> ประวัติการดา         >> ประวัติการจรย           > การเปลี่ยนชื่อ-สกุล         > นับอายุราชการต่อเนื่อง         >         >         >         >         >         >         >         >         >         >         >         >         >         >         >         >         >         >         >         >         >         >         >         >         >         >         >         >         >         >         >         >         >         >         >         >         >         >         >         >         >         >         >         >         >         >         >         >         >         >         >         >         >         >         >         >         >         >         >         >         >         >         >         >         >         >         >         >         >         >         >         >         >         >         >         >         >         >         >         >         >         >         >         >         >         >         >         >         >                                                                                                    | > ข้อมูลครอบครัว          | <mark>»</mark> บำเหน็จตกทอด    | 1                     | » ข้อมูลถึงแก่กรรม       | » ประวัติรักษาราช              | การ/รักษาการแทเ     | ı               | <mark>» ปร</mark> ะ   | วัติการฝึก  | อบรม <mark>&gt;&gt; ประวัติ</mark> | ทางวินัย  | i de la companya de la companya de la companya de la companya de la companya de la companya de la companya de l |      |
|                                                                                                    | > ข้อมูลบุคคลที่ติดต่อได้ | <mark>»</mark> ข้อมูลเวลาทวีคู | ณ                     | » ข้อมูลอื่นๆ            | <mark>»</mark> ประวัติการดำรงเ | ตำแหน่งและการรับ    | เงินเดือน       | <mark>» ปร</mark> ะ   | วัติการลา   | » ประวัติ                          | ทางจริย   | ธรรมและจรง                                                                                                    | ธยา  |
| เพิ่มข่อมูลการศึกษา อส่งออก       สาขาวิชา       สาขาวิชาเอก       สาขาวิชาเอก       สาขาวิชาเอก       หัน เดือน ปี ที่ส่าเร็จการศึกษา       ปีที่ส่าเร็จการศึกษา       รุฒิที่ใช้บรรจ       รุฒิในดำแหน่งปัจจุบัน (พิ่มเติม       รุฒิสิน         ผู้บันทึก       ไฟล์         1       1       1       1       1       1       1       1       1       1       1       1       1       1       1       1       1       1       1       1       1       1       1       1       1       1       1       1       1       1       1       1       1       1       1       1       1       1       1       1       1       1       1       1       1       1       1       1       1       1       1       1       1       1       1       1       1       1       1       1       1       1       1       1       1       1       1       1       1       1       1       1       1       1       1       1       1       1       1       1       1       1       1       1       1       1       1       1       1       1       1       1       1       1       1       1<                                                                                                    | > การเปลี่ยนชื่อ-สกุล     | » นับอายุราชการ                | ต่อเนื่อง             |                          |                                |                     |                 |                       |             |                                    |           |                                                                                                    |      |
| กลับ       สาขาวิชาเอก       สาขาวิชาเอก       สถานศึกษา       วัน เดือน ปี ที่ส่าเร็จการศึกษา       ปูพิที่ใช้บรรจ       วุฒิในดำแหน่งปัจจุบัน       วุฒิสูงสุด       วุฒิในดำแหน่งปัจจุบันเพิ่มเดิม       วุฒิอื่น       ไฟล์         6       6       6       7       7       N       N       N       งานเจ้าหน้าที่       6         6       6       6       7       7       N       N       N       งานเจ้าหน้าที่       6         6       6       7       7       N       N       N       งานเจ้าหน้าที่       6         6       6       7       7       N       N       N       N       1       6       6       6       6       6       6       6       6       6       6       6       6       6       6       6       6       6       6       6       6       6       6       6       6       6       6       6       6       6       6       6       6       6       6       6       6       6       6       6       6       6       6       6       6       6       6       6       6       6       6       6       6       6       6       6                                                                                                    |                           | งออก                           |                       |                          |                                |                     |                 |                       |             |                                    |           |                                                                                                    |      |
| Y         Y         N         N         N         งานเจ้าหน้าที่         I           Image: Straig Straig St                                                   | าดับ วุฒิการศึกษา         | สาขาวิชา                       | สาขาวิชาเอก           | สถานศึกษา                | วัน เดือน ปี ที่สำเร็จการศึกษา | ปีที่สำเร็จการศึกษา | วุฒิที่ใช้บรรจุ | วุฒิในตำแหน่งปัจจุบัน | วุฒิสูงสุด  | วุฒิในตำแหน่งปัจจุบันเพิ่มเติม     | ວຸฒิอื่นๆ | ผู้บันทึก                                                                                                    | ไฟล์ |
| N       N       Y       N       N                                                                                                    | 100 Barris                | the second second              | 100                   | 2 CON 1995               | 100 C                          |                     | Y               | Y                     | N           | Ν                                  | Ν         | งานเจ้าหน้าที่                                                                                                  |      |
| หมิ่มใบอนุญาต ฐาส่งออก เติ้ม เลขที่เอกสารนำส่ง ลงวันที่ ประเภทใบอนุญาต เลขที่ใบอนุญาต ออกใบอนุญาตวันที่ หมตอายุวันที่ ผู้บันทึก ไฟล์                                                                                                    |                           |                                |                       | Contraction in the local | 100 C                          |                     | Ν               | N                     | Y           | Ν                                  | Ν         | งานเจ้าหน้าที่                                                                                                  |      |
| าตับ เลขที่เอกสารนำส่ง ลงวันที่ ประเภทใบอนุญาต เลขที่ใบอนุญาต ออกใบอนุญาตวันที่ หมดอายุวันที่ ผู้บันทึก ไฟล์                                                                                                    | 👍 เพิ่มใบอนุญาต 🛛 🗃ส่งออก |                                |                       |                          |                                |                     |                 |                       |             |                                    |           |                                                                                                    |      |
|                                                                                                    | าดับ เลขที่เอกส           | ำรนำส่ง ส                      | จงวันที่              | ประเภทใบอนุญาต           | เลขที่ใบ                       | อนุญาต              |                 | ออกใบอนุญาตวันที่     |             | หมดอายุวันที่                      |           | ผู้บันทึก                                                                                                    | ไฟล์ |

#### กรมอนามัยส่งเสริมให้คนไทยสุงภาพดี f ๏ ᢦ ฺ ๛ ⊛ http://mwi.anamai.moph.go.th

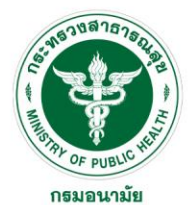

# ประวัติส่วนตัว (ประวัติการรับเงินเดือน)

| ดเมือง |                                   |                            |                                                                                                    |                  |             |                   |                            |             |                   |                                     |                                                     |                            |                     |     |   |  |
|--------|-----------------------------------|----------------------------|----------------------------------------------------------------------------------------------------|------------------|-------------|-------------------|----------------------------|-------------|-------------------|-------------------------------------|-----------------------------------------------------|----------------------------|---------------------|-----|---|--|
|        |                                   | ระบบงา<br>Departme         | นบุคลากร<br>nt of health                                                                                                    |                  |             |                   |                            |             |                   |                                     | M                                                   |                            |                     |     |   |  |
|        | กลับ                              | +                          | เลขที่ตำแหน่ง :                                                                                                    |                  |             |                   |                            |             |                   | ประเภทบุ                            | ดดล : ข้าราชการ                                     |                            |                     |     |   |  |
|        |                                   |                            | ชอ-สกุล :                                                                                                    |                  |             |                   |                            |             |                   | ឥ៖                                  | านะ : ปกติ                                          |                            |                     |     |   |  |
|        |                                   |                            | ตำแหน่งในสายงาน(กรอบ) :                                                                                                    |                  |             |                   |                            |             | ตำแง              | หน่งทางการบริ                       | ้หาร:-                                              |                            |                     |     |   |  |
|        |                                   |                            | บระเภทตาแหนง : วชาการ                                                                                                    |                  |             |                   |                            |             | 5                 | ะดบตาแหนง(ก                         | ารอบ) บฏบตการหรอช<br>ช่ว - : :                      | านาญการ                    |                     |     |   |  |
|        |                                   |                            | ดานความเชยวชาะบู :                                                                                                    |                  |             |                   | ช่วงระดับตำแหน่ง -         |             |                   |                                     |                                                     |                            |                     |     |   |  |
|        |                                   |                            | ด เยง เน .<br>สังอัดตามออะหมวย :                                                                                                    |                  |             |                   |                            |             | ້ຳລັດ             | пипиесски<br>полновите<br>полновите | แทนง -<br>เงาน : สถาบับพัฒนาส                       | Click                      | บระวตการรบเง        | ບເດ | 1 |  |
|        |                                   |                            | ดงกัดตามกรูเหมาย .                                                                                                    | internal second  |             |                   |                            |             | 61011b1           | и манециа н                         | ดแบน เพิ่มหายายุ                                    | 1111110110111110           |                     |     |   |  |
| > 2    | ข้อมูลทั่                         | วไป                        | <mark>≫</mark> ตำแหน่งปัจจุบัน                                                                                                    | » ข้อมูลการศึกษ  | ษา          | <u>&gt;&gt;</u> 1 | <b>้อมู</b> ลความดีเ       | าวามช่อบ    |                   |                                     | » ประวัติการรับเงินเดื                              | ถือน » ประวัติก            | ารลาศึกษา           |     |   |  |
| > 2    | » ข้อมูลที่อยู่ » ประเภทเงินพิเศษ |                            | <mark>»</mark> ประเภทเงินพิเศษ                                                                                                    | » ข้อมูลทดลองจ   | ราชการ      | » 1               | ระวัติช่วยรา               | ชการ/ปฏิบัต | งิหน้าที่         |                                     | » ประวัติสวัสดิการเงิ                               | นกู้ » ประวัติเ            | าารรับเครื่องราชฯ   |     |   |  |
| » 2    | ข้อมูลค                           | รอบครัว                    | <mark>»</mark> บำเหน็จตกทอด                                                                                                    | » ข้อมูลถึงแก่กร | รรม         | <u>≫ 1</u>        | lระวัติรักษาร <sup>ะ</sup> | าชการ/รักษ  | าการแทน           |                                     | » ประวัติการฝึกอบรง                                 | ม <mark>» ประวัต</mark> ิเ | ทงวินัย             |     |   |  |
| » 2    | ข้อมูลบุ                          | คคลที่ติดต่อได้            | <mark>»</mark> ข้อมูลเวลาทวีดูณ                                                                                                    | » ข้อมูลอื่นๆ    |             | <u>» ป</u>        | lระวัติการดำ <sup>.</sup>  | รงตำแหน่งแ  | ละการรับเงินเดือน |                                     | » ประวัติการลา                                      | <mark>» ป</mark> ระวัติเ   | ทางจริยธรรมและจรรยา |     |   |  |
| » f    | าารเปลี่                          | ยนชื่อ-สกุล                | » นับอายุราชการต่อเนื่อง                                                                                                    |                  |             |                   |                            |             |                   |                                     |                                                     |                            |                     |     |   |  |
|        | দ্বাৰ্গগৰা                        | อก                         |                                                                                                    |                  |             |                   |                            |             |                   |                                     |                                                     |                            |                     |     |   |  |
|        | ลำดับ                             | วัน เดือน ปี               | ตำแหน่ง                                                                                                    | ເລນ              | บที่ตำแหน่ง | ประเภท            | ระดับ                      | เงินเดือน   | เงินประจำตำแหน่ง  | เลขที่สัญญา                         | เอกสารอ้างอิง                                       | ความเคลื่อนไหว             | ผลการประเมิน        | ไฟ  | ć |  |
|        | 13                                | 1 ต.ค. 2567                | And the second second s |                  |             | วิชาการ           | ปฏิบัติการ                 | 1000        |                   | 0                                   | คำสั่ง กรมอนามัย<br>ที่ 1084/2567<br>ลว. 30 ก.ย. 67 | เลื่อนเงินเดือน            | ดีมาก               |     |   |  |
|        | 12                                | 1 พ.ค. 2567                | and the second second sec                                                                                                    |                  | -           | วิชาการ           | ปฏิบัติการ                 |             |                   | 0                                   | คำสั่ง กรมอนามัย<br>ที่ 1041/2567<br>ลว. 20 ก.ย. 67 | ปรับเงินเดือนตามคุณวุฒิ    |                     |     |   |  |
|        | 11                                | <mark>1 เม.ย. 256</mark> 7 | 20012                                                                                                    |                  | -           | วิชาการ           | ปฏิบัติการ                 |             |                   | 0                                   | คำสั่ง กรมอนามัย<br>ที่ 421/2567<br>ลว. 26 เม.ย. 67 | เลื่อนเงินเดือน            | ดีมาก               |     |   |  |

กรมอนามัยส่งเสริมให้คนไทยสุงภาพดี f อา 8 http://mwi.anamai.moph.go.th

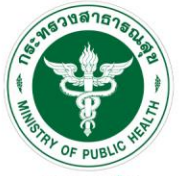

# ประวัติส่วนตัว (ข้อมูลที่อยู่)

#### **กรมอนามัย** สถาบันพัฒนาสุขภาวะเขตเมือง

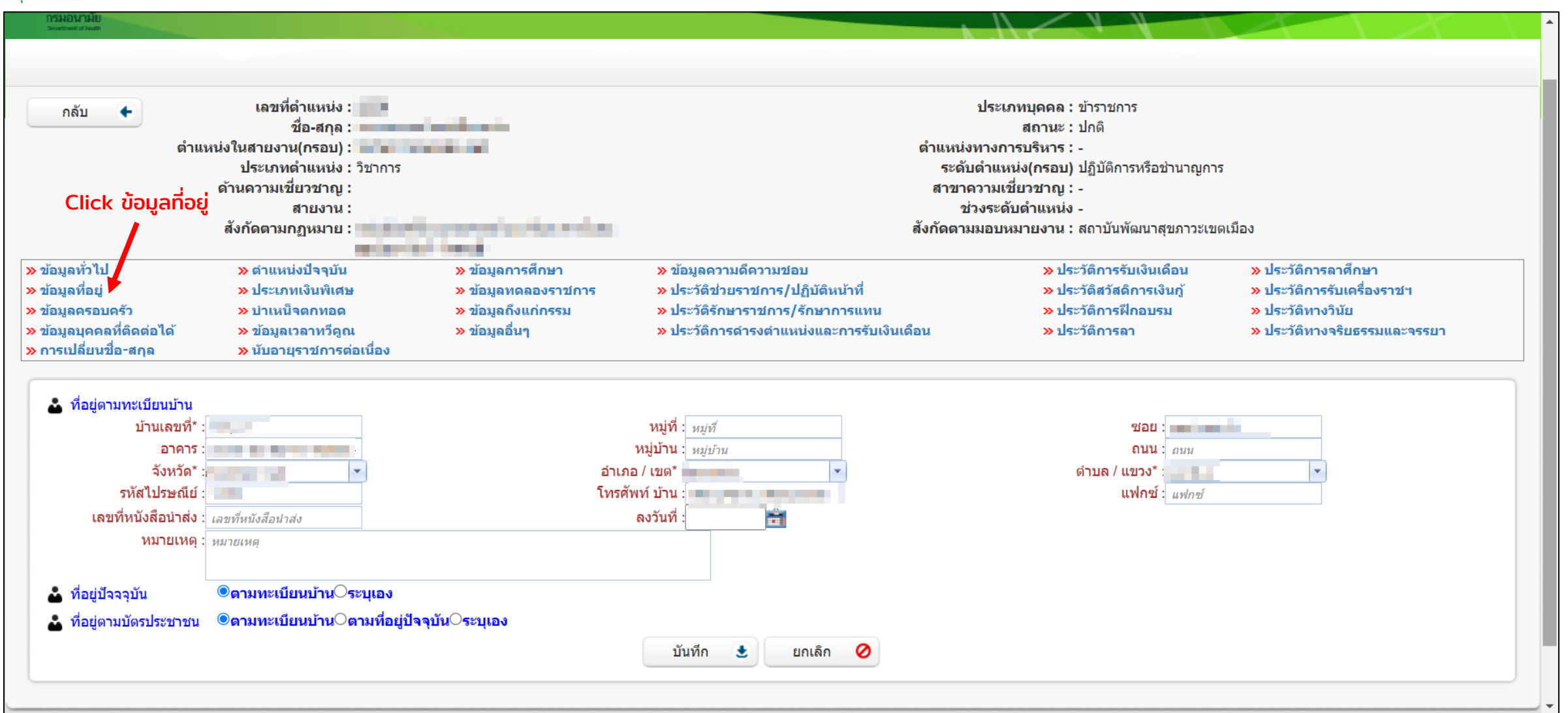

#### กรมอนามัยส่งเสริมให้คนไทยสุงภาพดี f ๏ ♥ ₪ ֎ http://mwi.anamai.moph.go.th

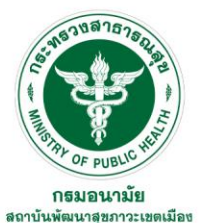

# ประวัติส่วนตัว (ข้อมูลทดลองราชการ)

|                      | กลับ 🗲                      | เลขที่ต                        | ตำแหน่ง :                       |                                                                                                    |                  | ปร                                                                                                    | ะเภทบุคคล : ข้าราชการ                  |                        |                         |  |  |
|----------------------|-----------------------------|--------------------------------|---------------------------------|----------------------------------------------------------------------------------------------------|------------------|----------------------------------------------------------------------------------------------------|----------------------------------------|------------------------|-------------------------|--|--|
|                      |                             | 1                              | ชื่อ-สกุล :                     |                                                                                                    |                  |                                                                                                    | สถานะ : ปกติ                           |                        |                         |  |  |
|                      | ต์                          | ่ <mark>าแหน่งในสายงา</mark> น | น(กรอบ) :                       | and the second second se |                  | ตำแหน่งทาง                                                                                                    | การบริหาร : -                          |                        |                         |  |  |
|                      |                             | ประเภทต                        | ต <mark>ำแหน่ง : วิชาการ</mark> |                                                                                                    |                  | ระดับตำเ                                                                                                    | เหน่ง(กรอบ) ปฏิบัติการหรือชำนาญกา      | 2                      |                         |  |  |
|                      |                             | <mark>ด้านความเ</mark> ชื      | ี่ยวชาญ :                       |                                                                                                    |                  | สาขาความ                                                                                                    | มเ <mark>ชียวชาญ</mark> : -            |                        |                         |  |  |
|                      |                             |                                | สายงาน :                        | Click                                                                                                    | ุ ข้อมูลท        | ถลองราชการ ช่วงร                                                                                                    | ะดับตำแหน่ง -                          |                        |                         |  |  |
|                      |                             | สังกัดตามก                     | าฏหมาย :                        | and the second second se | - /              | สังกัดตามมอ                                                                                                    | <b>บหมายงาน :</b> สถาบันพัฒนาสุขภาวะเข | ดเมือง                 |                         |  |  |
| <mark>» ข้</mark> อม | <b>ู</b> ลทั่วไป            | <mark>»</mark> ตำแหน่          | ้งปัจจุบัน                      | » ข้อมูลการศึกษา                                                                                                    | » থাঁ            | อมูลความดีความชอบ                                                                                                    | » ประวัติการรับเงินเดือน               | » ประวัติการลาศึกษา    | <u></u>                 |  |  |
| > ข้อม               | <b>ู</b> เลที่อยู่          | <mark>» ป</mark> ระเภท         | ทเงินพิเศษ                      | » ข้อมูลทดลองราชการ '                                                                                                    | א עי<br>א עי     | ระวัติช่วยราชการ/ปฏิบัติหน้าที่                                                                                                    | » ประวัติสวัสดิการเงินภู้              | » ประวัติการรับเครื่อง | ราชฯ                    |  |  |
| » ข้อม               | <b>ู</b> ลครอบครัว          | <mark>» บำเหน</mark> ็จ        | จตกทอด                          | » ข้อมูลถึงแก่กรรม                                                                                                    | <mark>» ป</mark> | ระวัติรักษาราชการ/รักษาการแทน                                                                                                    | <mark>» ประวัติการฝึกอบรม</mark>       | » ประวัติทางวินัย      |                         |  |  |
| <mark>» ข้</mark> อม | <b>ู</b> ลบุคคลที่ติดต่อได้ | <mark>»</mark> ข้อมูลเ         | ว <mark>ลาทวีด</mark> ูณ        | » ข้อมูลอื่นๆ                                                                                                    | <mark>» ป</mark> | ระวัติการดำรงตำแหน่งและการรับเงินเดือน                                                                                                    | » ประวัติการลา                         | » ประวัติทางจริยธรรม   | มและ <mark>จรรยา</mark> |  |  |
| <mark>»</mark> การ   | เปลี่ยนชื่อ-สกุล            | <mark>»</mark> นับอายุ         | ุเราชการต่อเนื่อง               |                                                                                                    |                  |                                                                                                    |                                        |                        |                         |  |  |
|                      | ส่งออก                      |                                |                                 |                                                                                                    |                  |                                                                                                    |                                        |                        |                         |  |  |
| รั้งที่              | วันที่เริ่มทดลอง            | วันที่สิ้นสุด                  | เลขที่ตำแหน่ง                   | ตำแหน่ง                                                                                                    | ระดับ            | สังกัด                                                                                                    | สถานะ                                  | เอกสารอ้างอิง          | ลงวันที่                |  |  |
|                      |                             | 100                            |                                 | 100000000000000000000000000000000000000                                                                                                    | ปฏิบัติการ       | And a second second sec | พ้นการทดลองราชการ                      | 544/2563               | 24 ส.ค. 2563            |  |  |

กรมอนามัยส่งเสริมให้คนไทยสุงภาพดี f ๏ ᢦ ๛⊛ http://mwi.anamai.moph.go.th

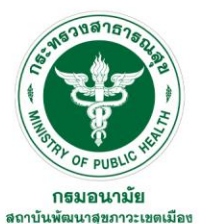

# ประวัติส่วนตัว (ข้อมูลครอบครัว)

| Department of h<br>กรมอนามัย<br>ระชาวระสาสาชา  | ealth                                                                                                    |                     |                          |                           | M                              |                           | -                           | Ż           |  |  |  |  |
|------------------------------------------------|----------------------------------------------------------------------------------------------------|---------------------|--------------------------|---------------------------|--------------------------------|---------------------------|-----------------------------|-------------|--|--|--|--|
| กลับ 🗲                                         | เลขที่ดำแหน่ง :                                                                                                    |                     |                          | ประเภ                     | ทบุดคล : ข้าราชการ             |                           |                             |             |  |  |  |  |
|                                                | ชื่อ-สกุล :                                                                                                    | in the set          |                          |                           | <b>สถานะ :</b> ปกติ            |                           |                             |             |  |  |  |  |
| ตำแห                                           | น่งในสายงาน(กรอบ) :                                                                                                    | 1000                |                          | <mark>ตำแหน่งทางกา</mark> | รบริหาร : -                    |                           |                             |             |  |  |  |  |
|                                                | <mark>ประเภทต</mark> ำแหน่ง : วิชาการ                                                                                                    |                     |                          | ระดับตำแหเ                | iง(กรอบ) ปฏิบัติการหรือชำนาญกา | 5                         |                             |             |  |  |  |  |
|                                                | ด้านความเชี่ยวชาญ :                                                                                                    |                     | สาขาดวามเชี่ยวชาญ : -    |                           |                                |                           |                             |             |  |  |  |  |
|                                                | สายงาน :                                                                                                    |                     |                          | ช่วงระดับ                 | มตำแหน่ง -                     |                           |                             |             |  |  |  |  |
| ick ข้อมูลครอบครัว                             | สังกัดตามกฎหมาย :                                                                                                    | 1 Inter             |                          | สังกัดตามมอบหร            | มายงาน : สถาบันพัฒนาสุขภาวะเข  | ดเมือง                    |                             |             |  |  |  |  |
| ข้อมูลทั่วไป                                   | » ตำแหน่งปัจจุบัน                                                                                                    | » ข้อมูลการศึกษา    | » ข้อมูลความดีความชอบ    |                           | » ประวัติการรับเงินเดือน       | <mark>» ประวัติกา</mark>  | เรลาศึกษา                   |             |  |  |  |  |
| ข้อมูลที่อยู่                                  | » ประเภทเงินพิเศษ                                                                                                    | » ข้อมูลทดลองราชการ | » ประวัติช่วยราชการ/ปฏิ  | บัติหน้าที่               | » ประวัติสวัสดิการเงินกู้      | <mark>» ป</mark> ระวัติกา | รรับเครื่องราช <sup>ุ</sup> |             |  |  |  |  |
| ข้อมูลครอบครัว                                 | <mark>» บำเหน็จตกทอด</mark>                                                                                                    | » ข้อมูลถึงแก่กรรม  | » ประวัติรักษาราชการ/รัก | <mark>เษาการแทน</mark>    | » ประวัติการฝึกอบรม            | <mark>» ประวัต</mark> ิทา | เงวินัย                     |             |  |  |  |  |
| ข้อมูลบุคคลที่ติดต่อได้<br>การเปลี่ยนชื่อ-สกุล | » ข้อมูลเวลาทวีคูณ<br>» นับอายุราชการต่อเนื่อง                                                                                                    | » ข้อมูลอื่นๆ       | » ประวัติการดำรงตำแหน่ง  | มและการรับเงินเดือน       | <mark>» ป</mark> ระวัติการลา   | <mark>»</mark> ประวัติทา  | เงจริยธรรมและจรรยา          |             |  |  |  |  |
| 🕽 เพิ่มข้อมูลครอบครัว 😡ลบรายกา                 | รที่เลือก 😰ส่งออก                                                                                                    |                     |                          |                           |                                |                           |                             |             |  |  |  |  |
| ลำดับ ความสัมพันธ์                             | ชื่อ-                                                                                                    | นามสกุล             | วันเดือนปีเกิด           | เลขประจำตัวประชาชน        | โทรศัพท์เค                     | เลื่อนที่                 | สถานภาพ                     |             |  |  |  |  |
| 1 บิดา                                         | the state of the second                                                                                                    |                     |                          | 1.00.00                   |                                |                           | 1.000                       | 17          |  |  |  |  |
| 2 มารดา                                        | And the second second sec |                     |                          |                           |                                |                           |                             | 17          |  |  |  |  |
|                                                | ายการต่อหน้า : 20 🔹                                                                                                    |                     |                          |                           |                                |                           | รายการที่ 1 - 2 จ           | จาก 2 รายกา |  |  |  |  |

### กรมอนามัยส่งเสริมให้คนไทยสุงภาพดี f ๏ ᢦ ๛⊛ http://mwi.anamai.moph.go.th

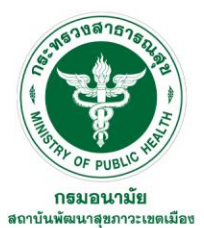

# ประวัติส่วนตัว (ประวัติการฝึกอบรม)

| ระบบ<br>Depart<br>Trailauraite<br>Trailauraite | งานบุคลากร<br>nent of health |                               |         |                                                                                                    |                                                  |       | N M                                                  |                                         |                              |
|------------------------------------------------|------------------------------|-------------------------------|---------|----------------------------------------------------------------------------------------------------|--------------------------------------------------|-------|------------------------------------------------------|-----------------------------------------|------------------------------|
| กลับ 🗲                                         | ,                            | เลขที่ตำแหน่ง :               |         |                                                                                                    |                                                  |       | ประเภทบุคคล : ข้าราชการ                              |                                         |                              |
|                                                |                              | ชื่อ-สกุล :                   |         |                                                                                                    |                                                  |       | สถานะ : ปกติ                                         |                                         |                              |
|                                                | ตำแหน่งในสา                  | ายงาน(กรอบ) :                 | i de la | and the second second sec |                                                  | ຕຳ    | แหน่งทางการบริหาร : -                                |                                         |                              |
|                                                | ปร                           | ะเภทตำแหน่ง :                 | วิชาการ |                                                                                                    |                                                  |       | <b>ระดับตำแหน่ง(กรอบ)</b> ปฏิบัติการหรือชำนาญการ     |                                         |                              |
|                                                | ด้านคว                       | วามเชี่ยวชาญ :                |         |                                                                                                    | Click ประวัติการฝึกวมรม                          |       | สาขาความเชี่ยวชาญ : -                                |                                         |                              |
|                                                |                              | สายงาน :                      |         |                                                                                                    |                                                  |       | ช่วงระดับตำแหน่ง -                                   |                                         |                              |
|                                                | สังกัด                       | เตามกฎหมาย :                  |         | and and                                                                                                    |                                                  | สังห  | <b>า้ดตา</b> มมอบหมายงาน : สถาบันพัฒนาสุขภาวะเขด     | เมือง                                   |                              |
| <mark>»</mark> ข้อมูลทั่วไป                    | <b>»</b> 6                   | ำแหน่งปัจจุบัน                |         | » ข้อมูลการศึกษา                                                                                                    | <mark>»</mark> ข้อมูลความดีความชอบ               |       | » ประวัติการรับเงินเดือน                             | <mark>» ประวัติการ</mark> ส             | ลาศึกษา                      |
| » ข้อมูลที่อยู่                                | » 1                          | lระเภทเงินพิเ <mark>ศษ</mark> |         | » ข้อมูลทดลองราชการ                                                                                                    | <mark>» ประวัติช่วยราชการ/ปฏิบัติหน้าท</mark> ี่ |       | » ประวัติสวัสดิการเงินกู้                            | <mark>»</mark> ประวัติการช              | รับเครื่องราชฯ               |
| » ข้อมูลครอบครัว                               | >> 1                         | ำเหน็จตกทอด                   |         | » ข้อมูลถึงแก่กรรม                                                                                                    | » ประวัติรักษาราชการ/รักษาการแทน                 |       | 🔷 ประวัติการฝึกอบรม                                  | <mark>» ประวัต</mark> ิทาง <sup>:</sup> | วินัย                        |
| » ข้อมูลบุคคลที่ติดต่อ                         | ได้ » 2                      | <b>ม้อมูลเวลาทวีคูณ</b>       |         | » ข้อมูลอื่นๆ                                                                                                    | » ประวัติการดำรงตำแหน่งและการรับเงินเ            | เดือน | <mark>» ป</mark> ระวัติการลา                         | » ประวัติทาง                            | จริยธรรมและจรรยา             |
| <mark>≫</mark> การเปลี่ยนชื่อ-สกุล             | <mark>≫</mark>               | <b>มับอายุราชการต่</b> ะ      | อเนื่อง |                                                                                                    |                                                  |       |                                                      |                                         |                              |
| 投 เพิ่มบันทึกประวัติการฝึก                     | อบรม 🔄ส่งออก                 |                               |         |                                                                                                    |                                                  |       |                                                      |                                         |                              |
| ลำดับ เริ่ม วัน เดือน ปี                       | ถึง วัน เดือน ปี             | ระยะเวลา                      | ประเภท  |                                                                                                    | หลักสูตร                                         | รุ่น  | ที่ หน่วยงานที่จัด                                   |                                         | ผู้บันทึก ไฟล์               |
| 1 9 พ.ย. 2563                                  | 13 พ.ย. 2563                 |                               | อบรม ห  | เล้กสูตรการเป็นข้าราชการที่ดี                                                                                                    |                                                  | 2     | วิทยาลัยการสาธารณสุขสีรินธร จังหวัดยะลากับสำนักงานเร | ขดสุขภาพที่ 12                          | งานเจ้าหน้าที่               |
| 2 19 ธ.ค. 2565                                 | 21 ธ.ค. 2565                 |                               | อบรม โ  | ครงการพัฒนาสมรรถนะความเป็นมืออาชีพ ด้าน                                                                                                    | คุณธรรม จริยธรรม (Moral & Ethics Coach)          | -     | กองการเจ้าหน้าที                                     |                                         | งานเจ้าหน้าที่               |
| ( ( 1 )                                        | 🕅 รายการต่อง                 | หน้า : <sub>20</sub> 🔹        |         |                                                                                                    |                                                  |       |                                                      |                                         | รายการที่ 1 - 2 จาก 2 รายการ |

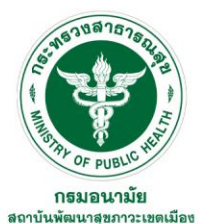

# ประวัติส่วนตัว (การเปลี่ยนชื่อ-สกุล)

| กลับ 🗲 ตำแ                                                                                                  | เลขที่ตำแหน่ง :<br>ชื่อ-สกุล :<br>หน่งในสายงาน(กรอบ) :                                                     | at a large                                                                    |                                                                          |                                                                          | ประเ<br>ตำแหน่งทางก                | ภทบุคคล : ข้าราชการ<br>สถานะ : ปกติ<br>ารบริหาร : -                                            |                                                              |                                                            |
|----------------------------------------------------------------------------------------------------|----------------------------------------------------------------------------------------------------|-------------------------------------------------------------------------------|--------------------------------------------------------------------------|--------------------------------------------------------------------------|------------------------------------|------------------------------------------------------------------------------------------------|--------------------------------------------------------------|------------------------------------------------------------|
|                                                                                                    | ประเภทตำแหน่ง : วิชาการ<br>ด้านความเชี่ยวชาญ :<br>สายเวน :                                                 |                                                                               |                                                                          |                                                                          | ระดับตำแห<br>สาขาความเ<br>ช่วงระด้ | หม่ง(กรอบ) ปฏิบัติการหรือชำนาญกา<br>ชี่ยวชาญ : -<br>วันคำแนะน่ง -                              | 5                                                            |                                                            |
| ck การเปลี่ยนชื่อ-สกุ<br>ไ                                                                                  | ล สังกัดตามกฎหมาย :                                                                                        | in an in the last                                                             | in in                                                                    |                                                                          | สังกัดตามมอบเ                      | หมายงาน : สถาบันพัฒนาสุขภาวะเขเ                                                                | ดเมือง                                                       |                                                            |
| ≫ ข้อมูลทั่วไป<br>≫ ข้อมูลที่อยู่<br>≫ ข้อมูลครอบครัว<br>≫ ข้อมูลบุคคลที่ติดตาวได้<br>≫ การเปลี่ยนชื่อ-สกุล | ≫ ตำแหน่งปัจจุบัน<br>≫ ประเภทเงินพิเศษ<br>≫ บำเหน็จตกทอด<br>≫ ข้อมูลเวลาทวีดูณ<br>≫ นับอายุราชการต่อเนื่อง | » ข้อมูลการศึกษา<br>» ข้อมูลทดลองราชกา<br>» ข้อมูลถึงแก่กรรม<br>» ข้อมูลอื่นๆ | ≫ ข้อมูลความดี<br>ร ≫ ประวัติช่วยรา<br>≫ ประวัติรักษาร<br>≫ ประวัติการดำ | เ้ความชอบ<br>าชการ/ปฏิบัติหน้าท์<br>ราชการ/รักษาการเ<br>ารงตำแหน่งและการ | ทน<br>รับเงินเดือน                 | » ประวัติการรับเงินเดือน<br>» ประวัติสวัสดิการเงินกู้<br>» ประวัติการฝึกอบรม<br>» ประวัติการลา | ≫ ประวัติการ<br>≫ ประวัติการ<br>≫ ประวัติทาง<br>≫ ประวัติทาง | รลาศึกษา<br>รรับเครื่องราชฯ<br>งวินัย<br>งจริยธรรมและจรรยา |
| เพิ่มประวัติการเปลี่ยนชื่อ-สกุล<br>ทำดับ ประเภท                                                             | ่≽ส่งออก<br>ทการเปลี่ยนชื่อ-สกุล                                                                           | วันที่เปลี่ยน                                                                 | คำนำหน้าเดิม                                                             | ชื่อเดิม                                                                 | นามสกุลเดิม                        | คำนำหน้าใหม่                                                                                   | ชื่อใหม่                                                     | นามสกุลใหม่                                                |
| ม่พบข้อมูล กรุณาค้นหาข้อมูลใหม่<br>K < 1 > M                                                                | รายการต่อหน้า : 20 💌                                                                                       |                                                                               |                                                                          |                                                                          |                                    |                                                                                                |                                                              | รายการที่ 0 - 0 จาก 0 รา                                   |

f 🖸 🔽 🕞 🛞 http://mwi.anamai.moph.go.th

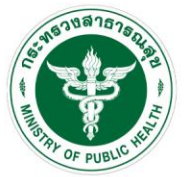

# คำนวณบำเหน็จบำนาญ

| กรมอนามัย                 |
|---------------------------|
| สถาบันพัฒนาสขภาวะเขตเมือง |

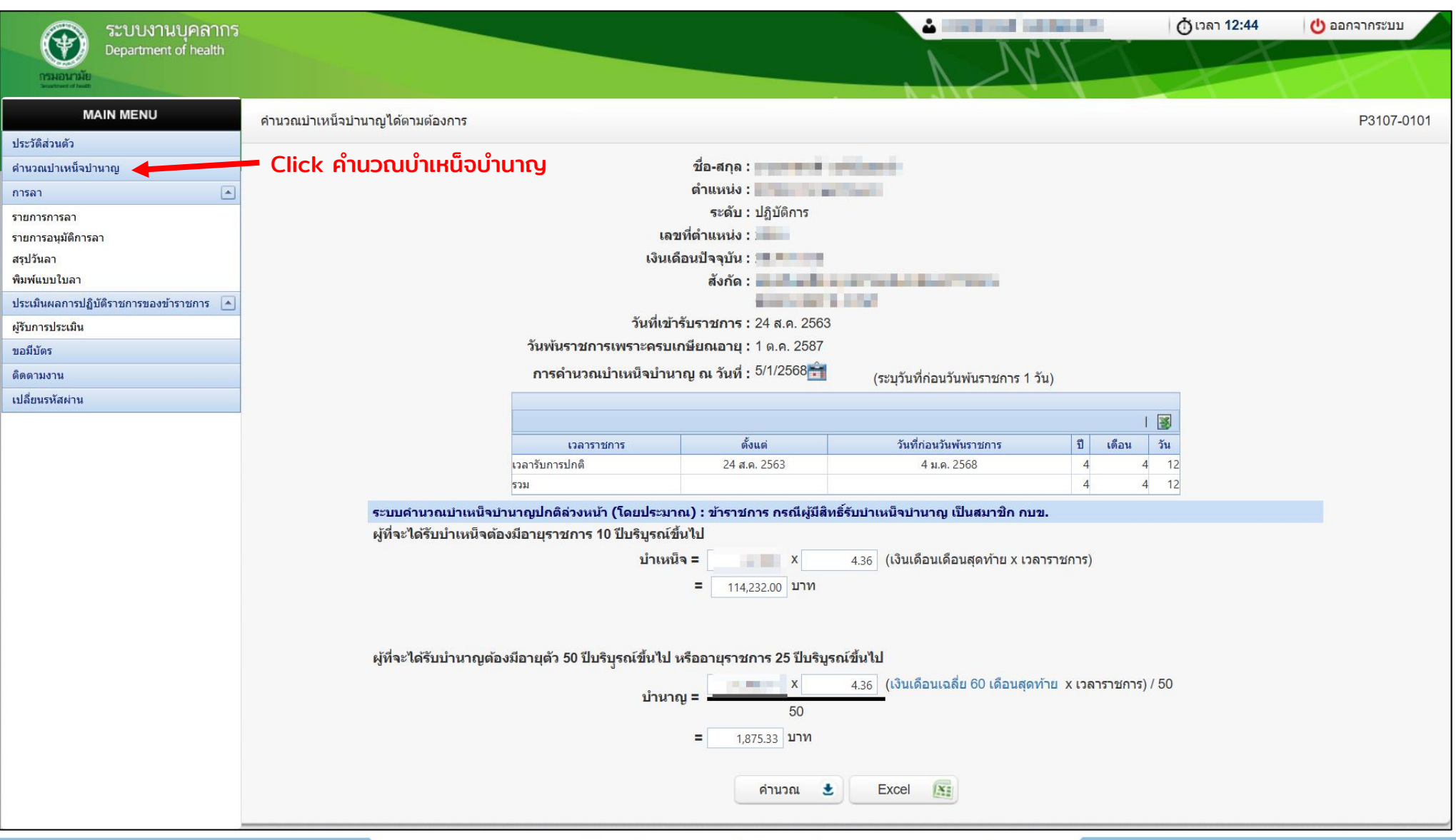

กรมอนามัยส่งเสริมให้คนไทยสุงภาพดี f ๏ ᢦ ๛ ֎ http://mwi.anamai.moph.go.th

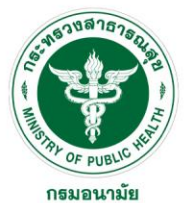

### การลา (รายการการลา)

| ระบบงานบุคลากร<br>Department of health<br>ระสมหาร์ไป |                  |                                         |                        |                  |                           | 5         |           | Ċ           | ) ເວລາ 17:28 | 🕑 ออกจากระบบ |
|------------------------------------------------------|------------------|-----------------------------------------|------------------------|------------------|---------------------------|-----------|-----------|-------------|--------------|--------------|
| MAIN MENU                                            | รายการการลา      |                                         |                        |                  |                           |           |           |             |              | P3202-01     |
| ประวัติส่วนดัว                                       |                  |                                         |                        |                  |                           |           |           |             |              |              |
| คำนวณบำเหน็จบำนาญ                                    |                  | วันที่                                  | : 1/10/2567            | Ê                | ถึงวันที่ 30/9/2568       | <b>F</b>  |           |             |              |              |
| การลา                                                | lick รายการการลา | แสดงข้อมูล : 🔍 ทั้ง                     | งหมดOการลา             | <br>⊃ยกเลิกการลา |                           |           |           |             |              |              |
| รายการอนุมัติการลา                                   |                  | <mark>ดันหาโดย :</mark> ประเภ           | าทการลา                | •                | ค้นหาข้อมูล 🔎             |           | สรุปวันลา |             |              |              |
| สรุปวันลา<br>พิมพ์แบบในลา                            | 🛟 เพิ่มวันลา 🧹   | <ul> <li>2. Click เพิ่มวันลา</li> </ul> |                        |                  |                           |           |           |             |              |              |
| ประเมินผลการปฏิบัติราชการของข้าราชการ 🔺              | ลำดับ ประเภทการเ | กา เริ่มต้น                             | สิ้นสุด จำน            | เวน(วัน) สถานะ   | ผู้อนุมัติ                | ยกเลิกการ | ไฟล์แนบ   | ใบลา        | แก้ไข ลบ     | -            |
| ผู้รับการประเมิน                                     | 1 ลาป่วย         | 26/11/2567 2                            | 6/11/2567              | 1.0 อนมัติแล้ว   | นางสาวเกศรา โชคนำชัยสิริ  | ล่า       |           | 4           |              |              |
| ขอมีบัตร                                             | 2 ลาป่วย         | 22/11/2567 2                            | 2/11/2567              | 1.0 อนุมัติแล้ว  | นางสาวเกศรา โชคนำชัยสิริ  | 6         |           | ×           |              |              |
| ติดตามงาน                                            | 3 ลาป่วย         | 31/10/2567 3                            | 1/10/2567              | 1.0 อนุมัติแล้ว  | นางสาวเกศรา โชคนำชัยสิริ  | 6         |           | ×           |              |              |
| เปลี่ยนรหัสผ่าน                                      | 4 ลาป่วย         | 24/10/2567 2                            | 4/10/2567              | 1.0 อนุมัติแล้ว  | นางสาวเกศรา โชคนำชัยสิริ  | 6         |           | 4           |              |              |
|                                                      | 5 ลาป่วย         | 17/10/2567 1<br>ครึ่งบ่าย ค             | 7/10/2567<br>เริ่งบ่าย | 0.5 อนุมัติแล้ว  | นางสาวเกศรา โชคน่าชัยสิริ | 6         |           | ×           |              |              |
|                                                      | 6 ลาป่วย         | 10/10/2567 1<br>ครึ่งเช้า ค             | 0/10/2567<br>เริ่งเช้า | 0.5 อนุมัติแล้ว  | นางสาวเกศรา โชคนำชัยสิริ  | 4         |           | A           |              |              |
|                                                      |                  | รายการต่อหน้า : 20 🔹                    |                        |                  |                           |           | รายก      | ารที่ 1 - 6 | จาก 6 รายการ |              |
|                                                      |                  |                                         |                        |                  |                           |           |           |             |              |              |

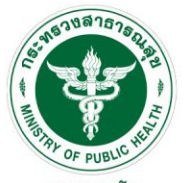

### การลา (รายการการลา)

**กรมอนามัย** สถาบันพัฒนาสุขภาวะเขตเมือง

| MAIN MENU                               | รายการการดา                  |                                                                                                | P3202-0103 |
|-----------------------------------------|------------------------------|------------------------------------------------------------------------------------------------|------------|
| ประวัติส่วนตัว                          |                              |                                                                                                |            |
| คำนวณบำเหน็จบำนาญ                       | เพิ่มข้อมูลวันลา             |                                                                                                |            |
| การลา                                   | * E*10403533*                |                                                                                                |            |
| รายการการลา                             | a *<br>Tis∿P(INU 1900 I •    | ลากจลวนตว                                                                                      |            |
| รายการอนุมัติการลา                      | เรยน* :                      | ผู้อำนวยการสถาบันพัฒนาสุขภาวะเขตเมือง                                                          |            |
| สรุปวันลา                               | สาเหตุการลา/หมายเหตุ :       | ระบุสาเหตุการลา                                                                                |            |
| พิมพ์แบบใบลา                            | วันที่เริ่มต้น* :            | : 5/1/2568 🚔 เด็มวัน 🔽                                                                         |            |
| ประเมินผลการปฏิบัติราชการของข้าราชการ 💽 | ≝                            |                                                                                                |            |
| ผู้รับการประเมิน                        | วนทลนลุด^ :                  | [ 5/1/2508 ] 💼 เดิมวัน                                                                         |            |
| ขอมีบัตร                                | รวมวันหยุดหรือไม่ :          | ุ ⊖รวมวันหยุด                                                                                  |            |
| ติดตามงาน                               |                              | ยังไม่เคยมีการลากิจส่วนตัว                                                                     |            |
| เปลี่ยนรหัสผ่าน                         | จำนวนวันลาทั้งหมด :          | 0.0 วัน                                                                                        |            |
|                                         | ที่อยู่ที่สามารถติดต่อได้ :  | ระบูที่อยู่ที่ติดต่อได้                                                                        |            |
|                                         | เบอร์โทรที่สามารถติดต่อได้ : | ระบุเบอร์โทรศัพท์ที่ติดต่อได้                                                                  |            |
|                                         | ผู้ปฏิบัติงานแทนคนที่ 1 :    | กรุณาเลือก ผู้ปฏิบัติงานแทนคนที่ 1.                                                            |            |
|                                         | ผู้ปฏิบัติงานแทนคนที่ 2 :    | กรุณาเลือก ผู้ปฏิบัติงานแทนคนที่ 2.                                                            |            |
|                                         | ผู้ปฏิบัติงานแทนคนที่ 3 :    | กรุณาเลือก ผู้ปฏิบัติงานแทนคนที่ 3.                                                            |            |
|                                         | ผู้อนุมัติที่ 1* :           | 9                                                                                              |            |
|                                         | ผู้อนุมัติที่ 2* :           | 8                                                                                              |            |
|                                         | แนบเอกสาร :                  | Select                                                                                         |            |
|                                         | 3. ระบุข้อมูลเสร็จแล้วกดบัเ  | (รองรับไฟล์ .pdf ขนาดไม่เกิน 10 MB เท่านั้น)<br><mark>นทึก →→→→</mark> บันทึก 🛃 กลับหน้าหลัก ← |            |

กรบอนามัยส่งเสริมให้คนไทยสุงภาพดี โ๏ฺ๛ฺ๛๏ http://mwi.anamai.moph.go.th

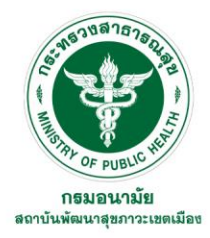

## ลำดับการอนุมัติการลาในระบบงานบุคลากร

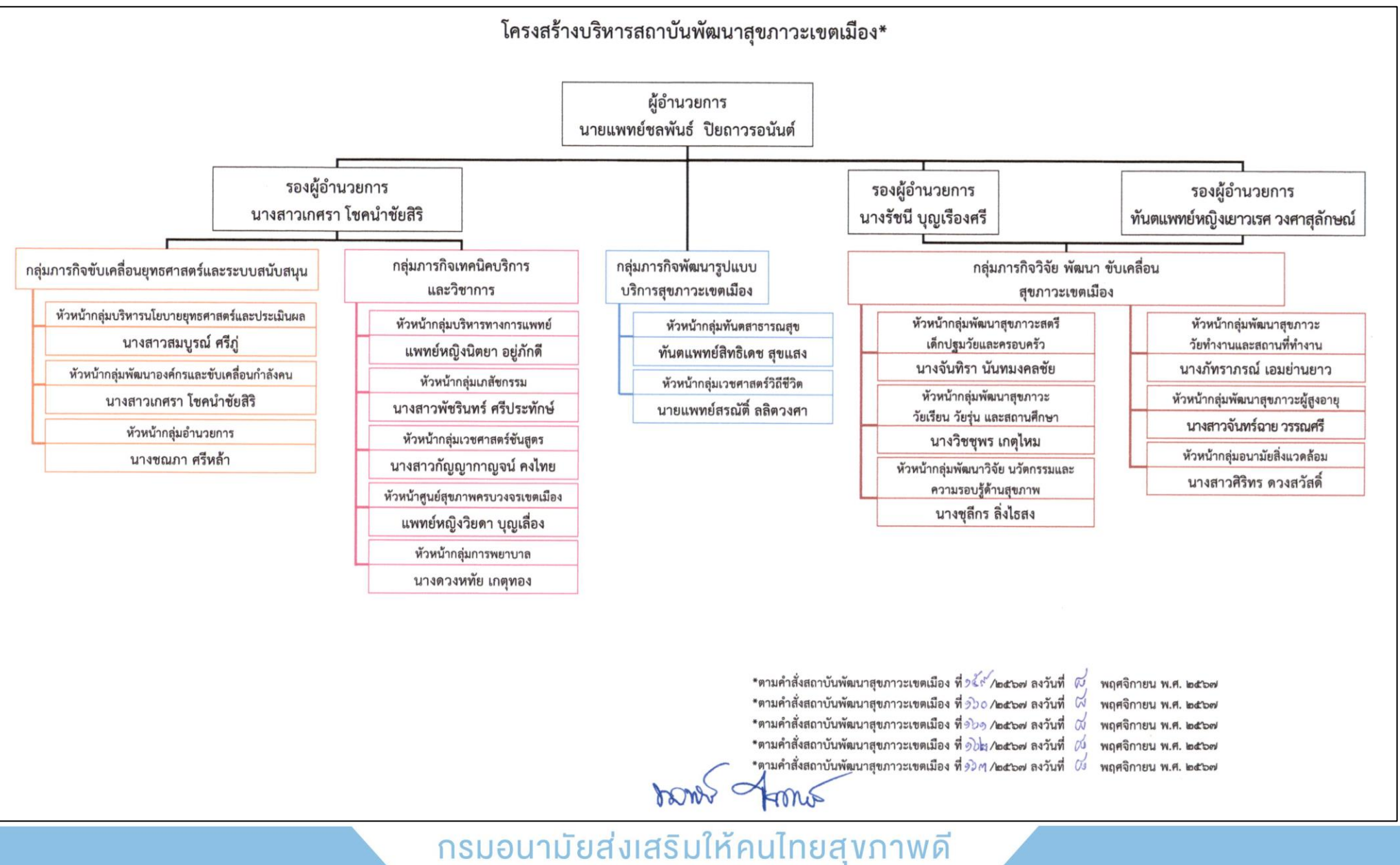

f 🖸 🔽 🖻 🛞 http://mwi.anamai.moph.go.th

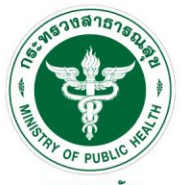

### การลา (สรุปวันลา)

**กรมอนามัย** สถาบันพัฒนาสุขภาวะเขตเมือง

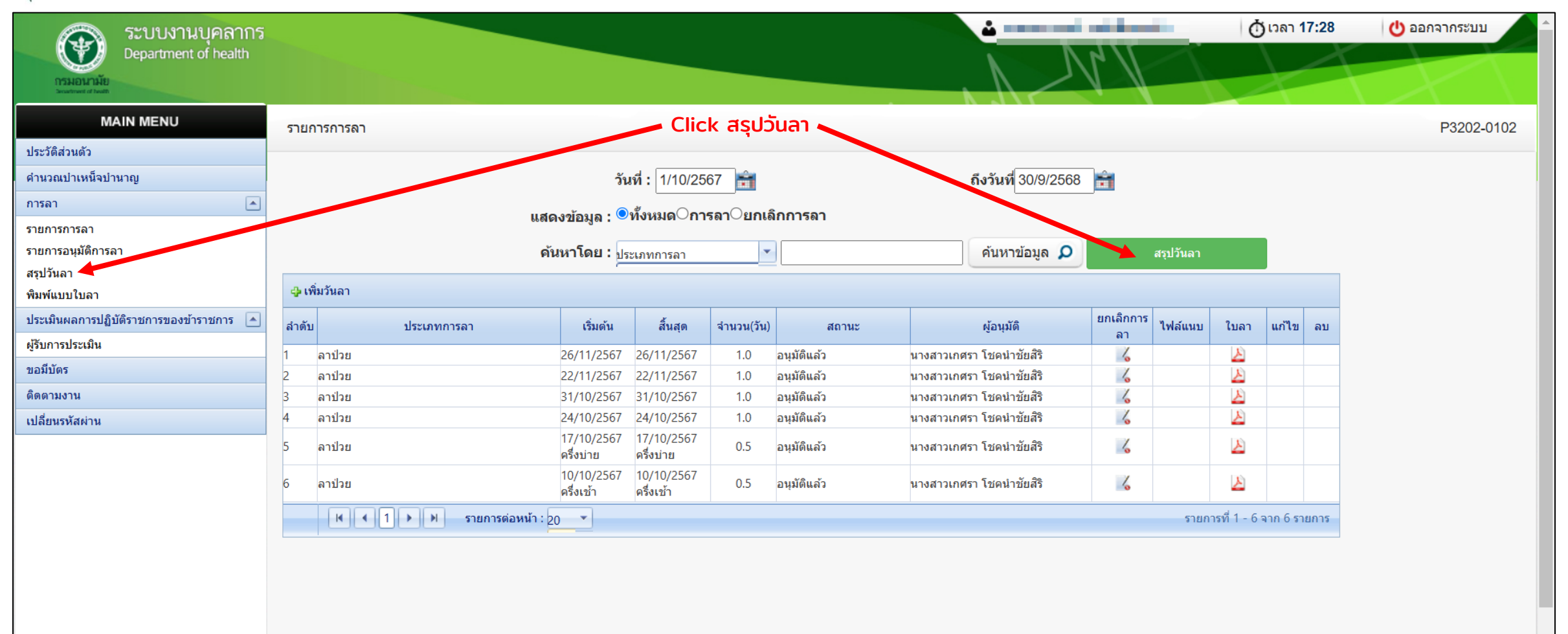

#### กรมอนามัยส่งเสริมให้คนไทยสุงภาพดี ┠ํ๏ Ӯ ◙ ֎ http://mwi.anamai.moph.go.th

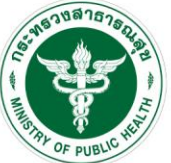

# การลา (สรุปวันลา)

| OF PUBLIC                               |                                                 |           |                                          |            |             |               |         |              | 4            |
|-----------------------------------------|-------------------------------------------------|-----------|------------------------------------------|------------|-------------|---------------|---------|--------------|--------------|
| กรมอนามัย<br>สถาบันพัฒนาสุขภาวะเขตเมือง | ระบบงานบุคลากร<br>Department of health          |           |                                          |            |             | Nr.           |         | 0 וזגע 17:29 | 🕐 ออกจากระบบ |
|                                         | MAIN MENU                                       | สรุปวันลา |                                          |            |             |               |         |              | P3202-0108   |
|                                         | ประวัติส่วนตัว                                  |           |                                          |            |             |               |         |              |              |
|                                         | ดำนวณป่าเหน็จบำนาญ                              |           | ปี : <sub>2568</sub>                     |            | -           |               |         |              |              |
|                                         | การลา 🔺                                         |           |                                          |            |             |               |         |              |              |
|                                         | รายการการลา                                     |           |                                          |            |             |               | 📓       |              |              |
|                                         | รายการอนุมัติการลา                              |           | ประเภท                                   |            | สิทธิ์การลา | จำนวนที่ใช้ไป | คงเหลือ |              |              |
|                                         | สรุปวันลา                                       |           | ลาป่วย                                   | จำนวนวัน   |             | 5             |         |              |              |
|                                         | พิมพ์แบบใบลา                                    |           |                                          | จำนวนครั้ง |             | 6             |         |              |              |
|                                         | ประเมินผลการปฏิบัติราชการของข้าราชการ 🔺         |           | ลากิจส่วนตัว                             | จำนวนวัน   |             |               |         |              |              |
|                                         |                                                 |           |                                          | จำนวนครั้ง |             |               |         |              |              |
|                                         | *<br>ขอบี่บัตร                                  |           | ลาพักผ่อน                                | จำนวนวัน   | 11          |               | 11      |              |              |
|                                         | - Anno                                          |           |                                          | จานวนครง   | 00          |               | 00      |              |              |
|                                         | וואס או איז איז איז איז איז איז איז איז איז איז |           | <b>ต.</b> เคตรณภัตร                      | จำนวนวน    | 90          |               | 90      |              |              |
|                                         | เปลยนรหสผาน                                     |           | อาไปช่วยเหลือภริยาที่ดออดบตร             | จำนวนวัน   | 15          |               | 15      |              |              |
|                                         |                                                 |           |                                          | จำนวนครั้ง |             |               |         |              |              |
|                                         |                                                 |           | ลาอุปสมบท                                | จำนวนวัน   | 120         |               | 120     |              |              |
|                                         |                                                 |           |                                          | จำนวนครั้ง |             |               |         |              |              |
|                                         |                                                 |           | ลาประกอบพิธีฮัจย์                        | จำนวนวัน   | 120         |               | 120     |              |              |
|                                         |                                                 |           |                                          | จำนวนครั้ง |             |               |         |              |              |
|                                         |                                                 |           | ลาเข้ารับการตรวจเลือก/เข้ารับการเตรียมพล | จำนวนวัน   |             |               |         |              |              |
|                                         |                                                 |           |                                          | จำนวนครั้ง |             |               |         |              |              |
|                                         |                                                 |           | ลาไปปฏิบัติงานในองค์การระหว่างประเทศ     | จำนวนวัน   | 1,460       |               | 1,460   |              |              |
|                                         |                                                 |           | <u>ออคิอคอมต่สมร</u> ส                   | จานวนครง   | 720         |               | 720     |              |              |
|                                         |                                                 |           | ด เดยต เมตุสมวส                          | งานานาน    | 720         |               | 720     |              |              |
|                                         |                                                 |           | อาไปถือตีอและปฏิบัติธรรม                 | จำนวนวัน   |             |               |         |              |              |
|                                         |                                                 |           |                                          | จำนวนครั้ง |             |               |         |              |              |
|                                         |                                                 |           | ลาไปฟื้นฟูสมรรถภาพด้านอาชีพ              | จำนวนวัน   | 365         |               | 365     |              |              |
|                                         |                                                 |           |                                          | จำนวนครั้ง |             |               |         |              |              |
|                                         |                                                 |           | มาสาย                                    | จำนวนครั้ง |             |               |         |              |              |
|                                         |                                                 |           |                                          |            |             |               |         |              |              |

กรมอนามัยส่งเสริมให้คนไทยสุงภาพดี f ๏ ᢦ ฺ ๛⊛ http://mwi.anamai.moph.go.th

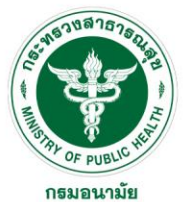

## การลา (พิมพ์แบบใบลา)

| 🕋 ระบบงานบุคลากร                        |            |            |                                              |        | 付 เวลา 17:30 | 也 ออกจากระบบ |
|-----------------------------------------|------------|------------|----------------------------------------------|--------|--------------|--------------|
| Department of health<br>กระหองกะสาย     |            |            |                                              | V Vr V |              |              |
| MAIN MENU                               | แบบใบลา    |            |                                              |        |              | P3202-0109   |
| ประวัติส่วนตัว                          |            |            |                                              |        |              |              |
| ดำนวณป่าเหน็จบ่านาญ                     |            | แบบใบลา    |                                              |        |              |              |
| การลา 💽                                 |            | ประเภทใบอา | : อาปาย                                      |        |              |              |
| รายการการลา                             |            |            |                                              |        |              |              |
| รายการอนุมัติการลา                      |            |            | ลาบวย                                        | -      |              |              |
| สรุปวันลา Click                         | พมพแบบใบลา |            | ลากจสานตา                                    |        |              |              |
| พิมพ์แบบใบลา                            |            |            | 8 IM/IND12                                   |        |              |              |
| ประเมินผลการปฏิบัติราชการของข้าราชการ 💽 |            |            | ล เพลยตบุตร<br>อาไปร่วยแหลือกริยาที่คออดบุตร |        |              |              |
| ผู้รับการประเมิน                        |            |            | ลาก็จส่านด้าเพื่อเอี้ยงดนตร(หกิง)            |        |              |              |
| ขอมีบัตร                                |            |            | ลาองไสมงเท                                   |        |              |              |
| 80 mol 100                              |            |            | ลาประกอบพิธีสัจย์                            |        |              |              |
| มดีตามายาน                              |            |            | ลาเข้ารับการตรวจเลือก/เข้ารับการเตรียมพล     |        |              |              |
| เปลี่ยนรหัสผ่าน                         |            |            | ลาไปปฏิบัติงานในองค์การระหว่างประเทศ         |        |              |              |
|                                         |            |            | ลาติดตามคู่สมรส                              |        |              |              |
|                                         |            |            | ลาไปถือศีลและปฏิบัติธรรม                     |        |              |              |
|                                         |            |            | ลาไปฟื้นฟูสมรรถภาพด้านอาชีพ                  |        |              |              |
|                                         |            |            | ใบขอยกเลิกวันลา                              |        |              |              |
|                                         |            |            | รายงานการไปปฏิบัติงานในองค์การระหว่าง        |        |              |              |
|                                         |            |            | ประเทศ                                       |        |              |              |
|                                         |            |            | แบบใบลาอยู่ปฏิบัติงานต่อในองค์การระหว่าง     |        |              |              |
|                                         |            |            | ประเทศ                                       |        |              |              |
|                                         |            |            |                                              |        |              |              |
|                                         |            |            |                                              |        |              |              |
|                                         |            |            |                                              |        |              |              |

### กรมอนามัยส่งเสริมให้คนไทยสุงภาพดี f ๏ ᢦ ๛⊛ http://mwi.anamai.moph.go.th

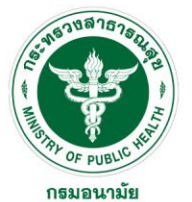

### การประเมินผลการปฏิบัติราชการ

| ระบบงานบุคลากร<br>Department of health                                                                                                    |                                                                                                    |                   | (18:01      | 🕑 ออกจากระบบ |
|----------------------------------------------------------------------------------------------------|----------------------------------------------------------------------------------------------------|-------------------|-------------|--------------|
| MAIN MENU<br>ประวัติส่วนดัว<br>คำนวณปาเหน็จปานาญ<br>การลา                                                                                                    | ระบบประเมินผลการปฏิบัติราชการ -> ผู้รับการประเมิน<br>2. Click เพิ่มข้อมูล<br>ดันหาโดย : <sub>ปีงบประมาณ</sub> 🔹 2568                   | ค้นหาข้อมูล 🔎     |             | P5103-07.01  |
| รายการการลา<br>รายการอนุมัติการลา<br>สรุปวันลา                                                                                                    | <ul> <li>พิมช้อมูล</li> <li>ปีงบประมาณ ครั้งที่ ชื่อผู้รับการประเมิน ผลการประเมิน</li> <li>ไม่พบข้อมูล กรุณาคันหาข้อมูลใหม่</li> </ul> | ระดับผลการประเมิน | สถานะ คัดลอ | n            |
| <ul> <li>พิมพ์แบบใบลา</li> <li>ประเมินผลการปฏิบัติราชการของข้าราชการ </li> <li>ผู้รับการประเมิน</li> <li>ขอมีบัตร</li> <li>ติดตามงาน</li> <li>เปลี่ยนรหัสผ่าน</li> </ul> | ■ 1.Click ผู้รับการประเมิน                                                                                                    |                   |             |              |

#### กรมอนามัยส่งเสริมให้คนไทยสุvภาพดี f ๏ ᢦ ๛⊗ http://mwi.anamai.moph.go.th

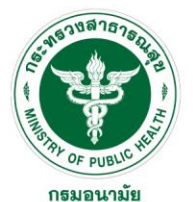

# การประเมินผลการปฏิบัติราชการ (ข้อมูลของผู้รับการประเมิน)

| ระบบงานบุคลากร<br>Department of health  |                                                                                                    | 🕹 👘 ออกจากระบบ                              |
|-----------------------------------------|----------------------------------------------------------------------------------------------------|---------------------------------------------|
| MAIN MENU                               | ผู้รับการประเมิน -> ข้อมูลของผู้รับการประเมิน                                                           | P5103-07.01.01                              |
| บระวทสงนทร                              | ข้อมอของผรับการประเมิน แบบประเมินผอสัมกทธิ์ของงาน แบบประเมินสมธรถนะ แผนพัฒนาผอการปฏิบัติงาน             | 157/11/000                                  |
| 01501                                   | ปังบุประมาณ : 2568                                                                                      | รอบการประเมิน : 1 (ตุลาคม - มีนาคม)         |
| 52002502522                             | ชื่อผู้รับการประเมิน :                                                                                  |                                             |
| รายการอนมัติการอา                       | ตำแหน่ง :                                                                                               | <b>ระดับตำ</b> แหน่ง : ปฏิบัติการ           |
| สรปวันลา                                | สังกัด :                                                                                                | 84                                          |
| พิมพ์แบบใบลา                            | 6                                                                                                    | เงินเดือน :                                 |
| ประเมินผลการปฏิบัติราชการของข้าราชการ 🔺 | enderstand in south                                                                                     |                                             |
| ผู้รับการประเมิน                        |                                                                                                    | . เลือกชื่อหัวหม้ากลุ่มงาน                  |
| ขอมีบัตร                                | <b>หน่วยงาน/สังกัด :</b> สถาบันพัฒนาสุขภาวะเขตเมือง(มอบหมายงาน)                                         |                                             |
| ติดตามงาน                               | ชื่อผู้บังคับบัญชา/ผู้ประเมิน : โปรดระบุ                                                                |                                             |
| เปลี่ยนรหัสผ่าน                         | ตำแหน่ง :                                                                                               |                                             |
|                                         | ระดับตำแหน่ง :                                                                                          |                                             |
|                                         |                                                                                                    |                                             |
|                                         | หน่วยงาน/สังกัด : สถาบันพัฒนาสุขภาวะเขตเมือง(มอบหมายงาน)                                                | เลอกชอรองผู้อานวยการที่ทากบดูแลแตละแทงภารทร |
|                                         | ชื่อผู้บังคับบัญชาเหนือขึ้นไป : ใม่กำหนด                                                                | <b>v</b>                                    |
|                                         | ตำแหน่ง :                                                                                               |                                             |
|                                         | ระดับตำแหน่ง :                                                                                          |                                             |
|                                         |                                                                                                    | 🚄 เลือกชื่อผู้อำนวยการ                      |
|                                         | หน่วยงาน/สังกัด : สถาบันพัฒนาสุขภาวะเขตเมือง(มอบหมายงาน)                                                |                                             |
|                                         | ชื่อผู้บังดับบัญชาเหนือขึ้นไปอีกชั้น : ในการบด                                                          |                                             |
|                                         |                                                                                                    |                                             |
|                                         | ศาสนุญ .<br>ระดับต่ำแหน่ง '                                                                             |                                             |
|                                         | มันทึก 🔮 ย                                                                                              | เกเล็ก 🥝                                    |
|                                         | Copyright © 2011 Department of Health. All RIGHTS RESER<br>Best Screen Resolution 1280X1024px and IE10+ | RVED.                                       |

กรมอนามัยส่งเสริมให้คนไทยสุงภาพดี f ๏ ᢦ ฺ ๏ ֎ http://mwi.anamai.moph.go.th

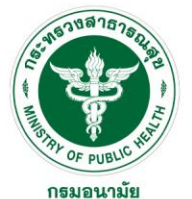

# การประเมินผลการปฏิบัติราชการ (แบบประเมินผลสัมฤทธิ์ของงาน)

| 🙈 ระบบงานบุคลากร                                         | 18:24 ראכו 🖞                                                                                         | 也 ออกจากระบบ   |
|----------------------------------------------------------|----------------------------------------------------------------------------------------------------|----------------|
| Department of health                                     |                                                                                                    |                |
|                                                          |                                                                                                    |                |
|                                                          | ผู้รับการประเมิน -> แบบประเมินผลสัมฤทธิ์ของงาน                                                       | P5103-07.01.02 |
| บระวดสวนดว                                               | ข้อมอของผู้รับการประเมิน แบบประเมินผอสัมอทธิ์ของงาน แบบประเมินสมรรถนะ แผนพัฒนาผอการปฏิบัติงานรายบดดอ |                |
| การลา                                                    |                                                                                                    |                |
| รายการการลา                                              | ราย / และรู้เสียงอาการการและการการการการการการการการการการการการการก                                 |                |
| รายการอนุมัติการลา                                       | aำดับ <sup>งาน</sup> ผลสะเรงชอยง ดัวชี้วัดผลงาน น้ำหนัก เป้าหมาย ผลงาน <u>1 2 3 4 5</u>              |                |
| สรุปวันลา                                                | งาน/ผลสำเร็จของงาน*: <sub>งาน/ผลสำเร็จของงาน</sub>                                                   |                |
| พิมพแบบใบลา                                              |                                                                                                    |                |
| บระเมนผลการบฏบตร เขการของขาร เขการ 🦳<br>ผู้รับการประเมิน | กรายเรายุสะเอยิติดอมู่สตวิจวิติที่เตริบิมอิบิหมาย                                                    |                |
| ขอมีบัตร                                                 |                                                                                                    |                |
| ติดตามงาน                                                | ĴÂ · ¶sicos                                                                                          |                |
| เปลี่ยนรหัสผ่าน                                          |                                                                                                    |                |
|                                                          | บระเพณฑาษทาสตร : (มระบุ                                                                              |                |
|                                                          | คารบรอง: [มระบุ                                                                                      |                |
|                                                          | ี⊔ยุทธศาสตร์ของกรมอนามัย                                                                             |                |
|                                                          | ี่⊔ิภารกิจอีนๆ ของสำนัก/กอง/สูนย์                                                                    |                |
|                                                          | ี่ ∪ึงาน/ภารกิจตามหน้าที่ความรับผิดชอบ                                                               |                |
|                                                          | <b>ดัวชีวัดผลงาน*:</b>                                                                               |                |
|                                                          |                                                                                                    |                |
|                                                          |                                                                                                    |                |
|                                                          |                                                                                                    |                |
|                                                          | น้ำหนักร้อยละ*: น้ำหนักร้อยละ                                                                        |                |
|                                                          | หน่วยวัด : โครงการ                                                                                   |                |
| _                                                        | ผลงาน*: ผลงาน                                                                                        |                |
| รายละเอียดตัวชี้วัด                                      | ประจำปีงบุประมาณ 2568 รอบ 5 เดือนแแรก                                                                |                |
| https://mui.ong                                          | mai mach ag th/th/mwi-sor/ $215361$                                                                  |                |
| mups.//mwi.ana                                           |                                                                                                    |                |
|                                                          |                                                                                                    |                |

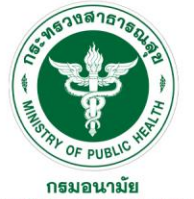

# การประเมินผลการปฏิบัติราชการ (แบบประเมินผลสัมฤทธิ์ของงาน)

สถาบันพัฒนาสุขภาวะเขตเมือง

| เป้าหมาย 1* :                         | เป้าหมาย 1                       |
|---------------------------------------|----------------------------------|
| รายละเอียดเป้าหมาย 1* :               | รายละเอียดเป้าหมาย 1             |
|                                       |                                  |
|                                       |                                  |
|                                       |                                  |
|                                       |                                  |
| เป้าหมาย 2* :                         | . เป้าหมาย 2                     |
| รายสะเอยตเยาหมาย 2" :                 | รายละเอียดเป่าหมาย 2             |
|                                       |                                  |
|                                       |                                  |
|                                       |                                  |
| เป้าหมาย 3* :                         | เป้าหมาย 3                       |
| รายละเอียดเป้าหมาย 3* :               | รายละเอียดเป้าหมาย 3             |
|                                       |                                  |
|                                       |                                  |
|                                       |                                  |
|                                       | - Januar I                       |
| เบาหมาย 4≃.<br>รายอะเอียดเป้าหมาย 4≃. | เบาหมาย 4<br>รายอะเร็กอเป็นแบบ 4 |
|                                       | 3 TUNGADUNALI INA TU 4           |
|                                       |                                  |
|                                       |                                  |
|                                       |                                  |
| เป้าหมาย 5* :                         | เป้าหมาย 5                       |
| รายละเอียดเป้าหมาย 5* :               | รายละเอียดเป้าหมาย 5             |
|                                       |                                  |
|                                       |                                  |
|                                       |                                  |
| ระยะเวลาสิ้นสุด                       | ระยะเวลาสิ้นสุด                  |
|                                       | แป้าหมาย 1 เป็นเป้าหมายหลัก      |
|                                       |                                  |
| สำนาน                                 |                                  |
|                                       |                                  |
|                                       |                                  |
|                                       | ∨เป๋าหมาย 5 เป็นเป๋าหมายหลัก     |
| Click ເມັນກິດ 🛥                       | บันทึก 🐮 ยกเลิก 🧭                |
| ไม่พบข้อมูล กรุณาคันหาข้อมูลใหม่      |                                  |
| รวม                                   |                                  |
|                                       | ດວັນນະບ້ານວັດ 📥                  |

#### กรมอนามัยส่งเสริมให้คนไทยสุงภาพดี f 🖻 💟 🕞 🛞 http://mwi.anamai.moph.go.th

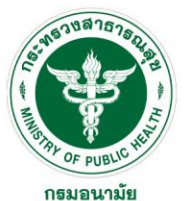

## การประเมินผลการปฏิบัติราชการ (แบบประเมินสมรรถนะ)

| ระบบงานบุคลากร<br>Department of health                               | รั<br>() เวลา 18:52<br>() เวลา 18:52<br>() เวลา 18:52<br>() เวลา 18:52<br>() เวลา 18:52                                                   | ากระบบ      |
|----------------------------------------------------------------------|----------------------------------------------------------------------------------------------------|-------------|
| MAIN MENU<br>ประวัติส่วนตัว<br>คำนวณป่าเหน็จปานาณ                    | ผู้รับการประเมิน -> แบบประเมินสมรรถนะ<br>Click เพิ่มข้อมูล<br>ข้อมูลของผู้รับการประเมิน แบบประเมินสมรรถนะ แผนพัฒนาผลการปฏิบัติงานรายบุคคล | 03-07.01.03 |
| การลา 🔊                                                              | <ul> <li></li></ul>                                                                                                    |             |
| สรุปวันลา<br>พิมพ์แบบใบลา<br>ประเมินผลการปฏิบัติราชการของข้าราชการ 🔺 | ไม่พบข้อมูล กรุณาค้นหาข้อมูลใหม่<br>บันทึก 🔮 กลับหน้าหลัก ✦                                                                               |             |
| ผู้รับการประเมิน<br>ขอมีบัตร<br>ติดดามงาน                            |                                                                                                    |             |
| เปลี่ยนรหัสผ่าน                                                      |                                                                                                    |             |
|                                                                      |                                                                                                    |             |
|                                                                      |                                                                                                    |             |
|                                                                      |                                                                                                    |             |

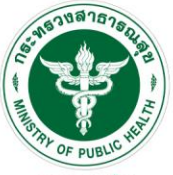

### การประเมินผลการปฏิบัติราชการ (แบบประเมินสมรรถนะ)

**กรมอนามัย** สถาบันพัฒนาสุขภาวะเขตเมือง

| MAIN MENU                                               | ผู้รับการประเมิน -> แบง | บประเว๋ | ็นสมรรถนะ         |                                                     |               |                                                                                                    | P5103-07 |
|---------------------------------------------------------|-------------------------|---------|-------------------|-----------------------------------------------------|---------------|----------------------------------------------------------------------------------------------------|----------|
| ประวัติส่วนตัว                                          |                         |         |                   | 2                                                   |               |                                                                                                    |          |
| ดำนวณป่าเหน็จบำนาญ                                      |                         |         | 1. Clicklaans     | รายการสมรรถนะทงหมด                                  |               |                                                                                                    |          |
| การลา                                                   |                         |         |                   |                                                     |               | الا ا                                                                                                    |          |
| รายการการลา                                             |                         | ล่าดั   | บประเภท           | สมรรถนะ                                             | ระดบา<br>กำหน | ท<br>คำอธิบาย<br>เด                                                                                                    |          |
| รายการอนุมัติการลา<br>สรปวันลา                          |                         | 1       | สมรรถนะหลัก       | การทำงานเป็นทีม                                     | 1             | ทำหน้าที่ของตนในทีมให้สำเร็จ ตามพฤติกรรมบ่งขี้ ดังนี้ - สนับสนุนการตัดสินใจของทีม และทำงานใน<br>ส่วนที่ตนได้รับมอบหมาย - ให้ข้อมูลที่เป็นประโยชน์ต่อการทำงานของทีม                                                                                                    |          |
| พิมพ์แบบใบลา<br>ประเมินผลการปฏิบัติราชการของข้าราชการ 💽 |                         | 2       | สมรรถนะหลัก       | การมุ่งผลสัมฤทธิ์                                   | 1             | แสดงความพยายามในการปฏิบัติหน้าที่ราชการให้ดี ตามพฤติกรรมบ่งชี้ ดังนี้ - มีความมานะ อดทน ขยัน<br>หมั่นเพียร และตรงต่อเวลา - มีความรับผิดชอบในงานที่ได้รับมอบหมายและส่งงานได้ตามกำหนดเวลา<br>อย่างถูกต้อง                                                                                                    |          |
| ผู้รับการประเมิน<br>พรณีเว้าร                           |                         | 3       | สมรรถนะหลัก       | การยึดมั่นในความถูกต้องชอบธรรม และ<br>จริยธรรม      | 1             | มีความสุจริต ตามพฤติกรรมบ่งชี้ ดังนี้ - ปฏิบัติหน้าที่ด้วยความสุจริต ไม่เลือกปฏิบัติ ถูกต้องตามกฎหมาย<br>และวินัยข้าราชการ - แสดงความคิดเห็นตามหลักวิชาชีพอย่างสุจริต                                                                                                    |          |
| ขอมบตร<br>ติดดามงาน<br>เปลี่ยนระรัสผ่าน                 |                         | 4       | สมรรถนะหลัก       | การสั่งสมความเชี่ยวชาญในงานอาชีพ                    | 1             | แสดงความสนใจและติดตามความรู้ใหม่ๆ ในสาขาอาชีพของตนหรือที่เกี่ยวข้อง ตามพฤติกรรมบ่งชี้ ดังนี้ -<br>กระดือรือรันในการศึกษาหาความรู้ สนใจเทคโนโลยีและองค์ความรู้ใหม่ๆ ในสาขาอาชีพของตนที่จะเป็น<br>ประโยชน์ต่อการปฏิบัติราชการ - ติดตามเทคโนโลยี และความรู้ใหม่ๆ อยู่เส                                                                                                    |          |
| ราชยุกรงมชพ I ห                                         |                         | 5       | สมรรถนะหลัก       | บริการที่ดี                                         | 1             | สามารถให้บริการที่ผู้รับบริการต้องการได้ด้วยความเต็มใจ ตามพฤติกรรมบ่งชี้ ดังนี้ - ให้การบริการที่เป็น<br>มิตร สุภาพ รวดเร็ว - ตอบข้อซักถามในรายละเอียดของงานที่ถูกต้องชัดเจนแก่ผู้รับบริการ                                                                                                    |          |
|                                                         |                         | 6       | สมรรถนะหลักของกรม | การขึ้นำเชิงกลยุทธ์                                 | 1             | - สื่อสาร ขี้แจง ให้ข้อมูลกับผู้เกี่ยวข้องทั้งภายใน หรือภายนอกองค์กร เพื่อสร้างความเข้าใจตรงกัน ได้<br>อย่างชัดเจน ตรงประเด็น - เข้าใจ ประเพณีปฏิบัติ ค่านิยม และวัฒนธรรมของแต่ละองค์กร พื้นที่ ที่<br>เกี่ยวข้อง สำหรับประสานความร่วมมือระหว่างหน่วยงานหรือผู้เกี่ยวข้องภายนอกองค์กร โดยใช้วิธีการ<br>สื่อสารเชิงกลยุทธ์ เพื่อประโยชน์ในการผลักดัน ภารกิจที่รับผิดชอบให้เกิดประสิทธิผล                                                   |          |
|                                                         |                         | 7       | สมรรถนะหลักของกรม | การบริหารจัดการ อภิบาลระบบ                          | 1             | - ทบทวน ตรวจสอบ และจัดการกับปัญหาเบื้องต้นในงานที่ตนเองรับผิดชอบได้ โดยไม่รีรอ หรือเพิกเฉย -<br>ให้ความร่วมมือกับทีมงาน เพื่อนร่วมงาน ภาคีเครือข่ายในการขับเคลื่อนการดำเนินงานจนบรรลุเป้าหมายที่<br>กำหนด - ติดตาม กำกับ ประเมิน งานของตนเอง อย่างสม่าเสมอจนงานที่มอบหมายบรรลุผลสำเร็จ                                                                                                    |          |
|                                                         |                         | 8       | สมรรถนะหลักของกรม | การปฏิบัติการส่งเสริมสุขภาพและอนามัย<br>สิ่งแวดล้อม | 1             | - ดำเนินการดามมาตรการ/แนวปฏิบัติบัติการ พร้อมทั้งดรวจสอบและปรับปรุง เพื่อเสนอความคิดเห็น หรือ<br>วิธีการใหม่ๆในการยกระดับประสิทธิภาพงานของดนเองที่รับผิดชอบอย่างสม่ำเสมอ - กระดือรือรัน และมี<br>ส่วนร่วมอย่างแข็งขัน ทั้งในการเสนอข้อคิดเห็น ร่วมลงมือปฏิบัติภารกิจในภาพรวมของทีมงาน และองค์กร<br>จนงานบรรลุความสำเร็จ                                                                                                    |          |
|                                                         |                         | 9       | สมรรถนะหลักของกรม | การประเมิน                                          | 1             | แสดงการสืบค้นและจำแนกข้อมูลเบื้องต้น ตามพฤติกรรมบ่งชี้ ดังนี้ - สืบเสาะแสวงหาข้อมูล ให้สอดคล้อง<br>กับนโยบาย ยุทธศาสตร์ตามมติคณะรัฐมนตรี ความรู้ ที่เกี่ยวข้องให้ไต้ครบถ้วน ถูกต้อง ทันต่อการใช้งาน<br>และสรุปประเด็นสำคัญที่ครบถ้วน - มีความละเอียตรอบคอบ ตรวจสอบความถูกต้อง เพื่อให้ได้ผลงานที่มี<br>คุณภาพ รวมทั้ง จำแนก จัดหมวดหมู่ข้อมูล ความรู้เบื้องดันให้สามารถใช้งานได้ตรงตามวัตถุประสงค์ หรือ<br>เป้าหมายของงานที่ได้รับมอบหมาย |          |

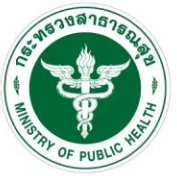

### การประเมินผลการปฏิบัติราชการ (แบบประเมินสมรรถนะ)

**กธมอนามัย** สถาบันพัฒนาสุขภาวะเขตเมือง

| <b>NSNONTĂU</b><br>Broadmant of heath   |                       |          |                                                         |                   |                                                                                                    |               |
|-----------------------------------------|-----------------------|----------|---------------------------------------------------------|-------------------|----------------------------------------------------------------------------------------------------|---------------|
| MAIN MENU                               | ผู้รับการประเมิน -> เ | แบบประ   | เมินสมรรถนะ                                             |                   |                                                                                                    |               |
| ประวัติส่วนตัว                          |                       |          |                                                         |                   |                                                                                                    |               |
| คำนวณป่าเหน็จป่านาญ                     | ข้อมูลของผู้รับการ    | รประเมิน | แบบประเมินผลสัม                                         | เฤทธิ์ของง        | งาน แบบประเมินสมรรถนะ แผนพัฒนาผลการปฏิบัติงานรายบุคคล                                                                                                    |               |
| การลา 🖻                                 | 1                     | 👍 เพิ่ม: | ข้อมูล 😳ลบรายการที่เ                                    | ลือก              | 3. กรอกค่าน้ำหนักร้อย                                                                                                    | ละ            |
| รายการการลา<br>รายการอนุมัติการลา       |                       | 🗌 ลำ     | ดับ สมรรถนะ                                             | ระดับที่<br>กำหนด | คำอธิบาย                                                                                                    | น้ำหนักร้อยละ |
| สรุปวันลา<br>พิมพ์แบบในอา               |                       | □ 1      | การมุ่งผลสัมฤทธิ์                                       | 1                 | แสดงความพยายามในการปฏิบัติหน้าที่ราชการให้ดี ตามพฤติกรรมบ่งขี้ ดังนี้ - มีความมานะ อตทน ขยันหมั่นเพียร และตรงต่อเวลา - มีความรับ<br>ผิดชอบในงานที่ได้รับมอบหมายและส่งงานได้ตามกำหนดเวลาอย่างถูกต้อง                                                                                                    | 0.00          |
| ประเมินผลการปฏิบัติราชการของข้าราชการ 🕒 | ]                     | 2        | บริการที่ดี                                             | 1                 | สามารถให้บริการที่ผู้รับบริการต้องการได้ด้วยความเต็มใจ ตามพฤติกรรมบ่งขี้ ดังนี้ - ให้การบริการที่เป็นมิตร สุภาพ รวดเร็ว - ตอบข้อซักถามใน<br>รายละเอียดของงานที่ถูกต้องชัดเจนแก่ผู้รับบริการ                                                                                                    | 0.00 🗙        |
| ผู้รับการประเมิน<br>ขอมีบัตร            |                       | 3        | การสั่งสมความ<br>เชี่ยวชาญในงาน<br>อาชีพ                | 1                 | แสดงความสนใจและติตตามความรู้ใหม่ๆ ในสาขาอาชีพของดนหรือที่เกี่ยวข้อง ตามพฤติกรรมบ่งชี้ ดังนี้ - กระตือรีอรันในการศึกษาหาความรู้<br>สนใจเทคโนโลยีและองค์ความรู้ไหม่ๆ ในสาขาอาชีพของดนที่จะเป็นประโยชน์ต่อการปฏิบัติราชการ - ติดตามเทคโนโลยี และความรู้ใหม่ๆ อยู่เส                                                                                                    | 0.00 🗙        |
| ติดตามงาน<br>เปลี่ยนรหัสผ่าน            |                       | _ 4      | การยึดมั่นในความถูก<br>ต้องชอบธรรม และ<br>จริยธรรม      | 1                 | มีความสุจริต ตามพฤติกรรมบ่งขี้ ดังนี้ - ปฏิบัติหน้าที่ด้วยความสุจริต ไม่เลือกปฏิบัติ ถูกต้องดามกฎหมาย และวินัยข้าราชการ - แสดงความคิด<br>เห็นตามหลักวิชาชีพอย่างสุจริต                                                                                                    | 0.00 🗙        |
|                                         |                       | 5        | การทำงานเป็นทีม                                         | 1                 | ทำหน้าที่ของตนในทีมให้สำเร็จ ตามพฤติกรรมบ่งชี้ ดังนี้ - สนับสนุนการดัดสินใจของทีม และทำงานในส่วนที่ตนได้รับมอบหมาย - ให้ข้อมูลที่<br>เป็นประโยชน์ต่อการทำงานของทีม                                                                                                    | 0.00 🗙        |
|                                         |                       | 6        | การประเมิน                                              | 1                 | แสดงการสืบด้นและจำแนกข้อมูลเบื้องด้น ตามพฤติกรรมบ่งขี้ ดังนี้ - สืบเสาะแสวงหาข้อมูล ให้สอดคล้องกับนโยบาย ยุทธศาสตร์ตามมติคณะ<br>รัฐมนตรี ความรู้ ที่เกี่ยวข้องให้ได้ครบถ้วน ถูกต้อง ทันต่อการใช้งาน และสรุปประเด็นสำคัญที่ครบถ้วน - มีความละเอียตรอบคอบ ตรวจสอบความ<br>ถูกต้อง เพื่อให้ได้ผลงานที่มีคุณภาพ รวมทั้ง จำแนก จัดหมวดหมู่ข้อมูล ความรู้เบื้องด้นให้สามารถใช้งานได้ตรงตามวัตถุประสงค์ หรือเป้าหมาย<br>ของงานที่ได้รับมอบหมาย | 0.00 🗙        |
|                                         |                       | 0 7      | การชี้นำเชิงกลยุทธ์                                     | 1                 | - สื่อสาร ขึ้แจง ให้ข้อมูลกับผู้เกี่ยวข้องทั้งภายใน หรือภายนอกองค์กร เพื่อสร้างความเข้าใจตรงกัน ได้อย่างชัดเจน ตรงประเด็น - เข้าใจ<br>ประเพณีปฏิบัติ ค่านิยม และวัฒนธรรมของแต่ละองค์กร พื้นที่ ที่เกี่ยวข้อง สำหรับประสานความร่วมมือระหว่างหน่วยงานหรือผู้เกี่ยวข้องภายนอก<br>องค์กร โดยใช้วิธีการสื่อสารเชิงกลยุทธ์ เพื่อประโยชน์ในการผลักตัน ภารกิจที่รับผิดชอบให้เกิดประสิทธิผล                                                     | 0.00 🗙        |
|                                         |                       | 8        | การปฏิบัติการส่ง<br>เสริมสุขภาพและ<br>อนามัยสิ่งแวดล้อม | 1                 | - ตำเนินการตามมาดรการ/แนวปฏิบัติบัติการ พร้อมทั้งตรวจสอบและปรับปรุง เพื่อเสนอความคิดเห็น หรือ วิธีการใหม่ๆในการยกระดับ<br>ประสิทธิภาพงานของตนเองที่รับผิดขอบอย่างสม่าเสมอ - กระดือรือรัน และมีส่วนร่วมอย่างแข็งขัน ทั้งในการเสนอข้อคิดเห็น ร่วมลงมือปฏิบัติ<br>ภารกิจในภาพรวมของทีมงาน และองค์กร จนงานบรรลุความสำเร็จ                                                                                                    | 0.00 🗙        |
|                                         |                       | 9        | การบริหารจัดการ<br>อภิบาลระบบ                           | 1                 | - ทบทวน ดรวจสอบ และจัดการกับปัญหาเบื้องต้นในงานที่ดนเองรับผิดชอบได้ โดยไม่รีรอ หรือเพิกเฉย - ให้ความร่วมมือกับทีมงาน เพื่อนร่วม<br>งาน ภาคีเครือข่ายในการขับเคลื่อนการตำเนินงานจนบรรลุเป้าหมายที่กำหนด - ดิดตาม กำกับ ประเมิน งานของตนเอง อย่างสม่ำเสมอจนงานที่<br>มอบหมายบรรลุผลสำเร็จ                                                                                                    | 0.00 🗙        |

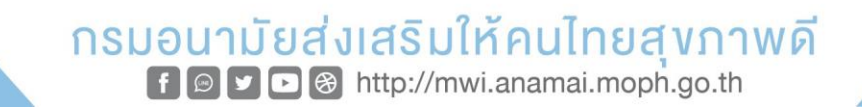

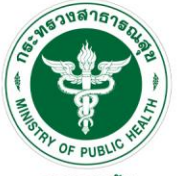

# การประเมินผลการปฏิบัติราชการ (แผนพัฒนาผลการปฏิบัติงานรายบุคคล)

**กรมอนามัย** สถาบันพัฒนาสุขภาวะเขตเมือง

| NAN MENU                                                                                                    | ระบบงานบุคลากร<br>Department of health  |                                                                                                    | <u>↓</u>        | 👌 เวลา 18:53 🕐 ออกจากระบบ |
|----------------------------------------------------------------------------------------------------|-----------------------------------------|----------------------------------------------------------------------------------------------------|-----------------|---------------------------|
| utzisałuje         unujzubiausze         unujzubiausze         unujzubiaus                                                                                                    | MAIN MENU                               | ผู้ประเมิน -> แผนพัฒนาผลการปฏิบัดึงานรายบุคคล                                                                 |                 | P5103-07.03-24            |
| nran <ul> <li></li></ul>                                                                                                    | ประวัติสวนด้ว<br>คำนวณป่าเหน็จป่านาญ    | Click โฟมป์อมูล<br>ข้อมูลของผู้รับการประศาน แบบประเมินผลสัมฤทธิ์ของงาน แบบประเมินสมรรถนะ แผนพัฒนาผลการปฏิบัติ | งานรายบุคคล     |                           |
| 11/01/101641       Information (and interviewant) (and interviewant)                                                                                                    | การลา                                   | 🕹 เพิ่มข้อมูล 😡 ลบรายการที่เลือก                                                                              |                 |                           |
| argifuan<br>fusukusulan<br>lutsuhuanus/gifuforususes/sysum<br>fuforusukanus<br>fuforusukanus<br>fuforusukanus<br>tutorus<br>tutorus | รายการการลา<br>รายการอนุมัติการลา       | สำดับประเภท สมรรถนะ หัวข้อ/ประเด็น/เรื่องที่จะพัฒนา (โครงการ/กิจกรรม)<br>ไม่พบข้อมูล กรณาค้นหาข้อมูลใหม่      | วิธีการพัฒนา ข่ | วงเวลาที่ต้องการพัฒนา     |
| ม่ระมันหลากรม่ฏิมัติรายการของข่ารายการ ▲<br>#วิมากาประเมิน<br>อดอัมซิส<br>ด้องามงาน<br>เปลื่อนาทัดส่าน                                                                                                    | สรุปวันลา<br>พิมพ์แบบใบลา               | กลับหน้าหลัง                                                                                                  | n 🔶             |                           |
| ผู้มีการประเมิน         แล่มัดร         สัดตามงาน         เปลี่ยนหรังสถาน                                                                                                    | ประเมินผลการปฏิบัติราชการของข้าราชการ 🔺 |                                                                                                    |                 |                           |
| มล์มันร         ดัดสามงาน         เปลี่ยนรภัสผาน                                                                                                    | ผู้รับการประเมิน                        |                                                                                                    |                 |                           |
| สิดสามงาน           เปลี่ยนรหัสผ่าน                                                                                                    | ขอมีบัตร                                |                                                                                                    |                 |                           |
|                                                                                                    | ติดตามงาน                               |                                                                                                    |                 |                           |
|                                                                                                    | เปลี่ย <mark>น</mark> รหัสผ่าน          |                                                                                                    |                 |                           |
|                                                                                                    |                                         |                                                                                                    |                 |                           |
|                                                                                                    |                                         |                                                                                                    |                 |                           |
|                                                                                                    |                                         |                                                                                                    |                 |                           |
|                                                                                                    |                                         |                                                                                                    |                 |                           |
|                                                                                                    |                                         |                                                                                                    |                 |                           |
|                                                                                                    |                                         |                                                                                                    |                 |                           |
|                                                                                                    |                                         |                                                                                                    |                 |                           |
|                                                                                                    |                                         |                                                                                                    |                 |                           |
|                                                                                                    |                                         |                                                                                                    |                 |                           |
|                                                                                                    |                                         |                                                                                                    |                 |                           |
|                                                                                                    |                                         |                                                                                                    |                 |                           |
|                                                                                                    |                                         |                                                                                                    |                 |                           |

f 🖸 🔽 🕞 🛞 http://mwi.anamai.moph.go.th

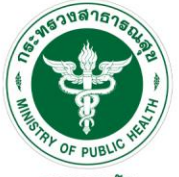

# การประเมินผลการปฏิบัติราชการ (แผนพัฒนาผลการปฏิบัติงานรายบุคคล)

**กรมอนามัย** สถาบันพัฒนาสุขภาวะเขตเมือง

| ระบบงานบุคลากร<br>Department of health<br>Reserved disease |                                                                 |                                     | (ชั) เวลา 18:53 (ชี) ออกจากระบบ |
|------------------------------------------------------------|-----------------------------------------------------------------|-------------------------------------|---------------------------------|
| MAIN MENU                                                  | ผู้ประเมิน -> แผนพัฒนาผลการปฏิบัดิงานรายบุคคล                   |                                     | P5103-07.03-24                  |
| ประวัติส่วนตัว                                             |                                                                 |                                     |                                 |
| ดำนวณป่าเหน็จป่านาญ                                        | ดวามรู้ทักษะ สมรรถนะ ที่ต้องได้รับการพัฒนา : <sub>ความรู้</sub> | <u> </u>                            |                                 |
| การลา                                                      | <b>สมรรถนะ</b> : ความรู้ที่สนับสนุนการดำเนินงาน                 | กี่ยวกับกฎหมายสาธารณสุข (LAW)       |                                 |
| รายการการลา                                                | ี่⊡อื่นๆ โปรดระบุ                                               |                                     |                                 |
| รายการอนุมตการลา<br>สรปวันลา                               | หัวข้อ/ประเด็น/เรื่องที่จะพัฒนา (โครงการ/กิจกรรม) :             |                                     |                                 |
| พิมพ์แบบใบลา                                               | กรอกรายละเ                                                      | อียดแผนพัฒนาผลการปฏิบัติงานรายบุคคล |                                 |
| ประเมินผลการปฏิบัติราชการของข้าราชการ 💽                    |                                                                 |                                     |                                 |
| ผู้รับการประเมิน                                           |                                                                 |                                     |                                 |
| ขอมีบัตร                                                   | วิธีการพัฒนา : วิธีการพัฒนา                                     |                                     |                                 |
| ติดตามงาน                                                  |                                                                 |                                     |                                 |
| เปลี่ยนรหัสผ่าน                                            |                                                                 |                                     |                                 |
|                                                            |                                                                 |                                     |                                 |
|                                                            | ช่วงเวลาที่ต้องการพัฒนา : ช่วงเวลาที่ต้องการพัฒนา               |                                     |                                 |
|                                                            |                                                                 |                                     |                                 |
|                                                            |                                                                 |                                     |                                 |
|                                                            |                                                                 |                                     |                                 |
|                                                            |                                                                 | 🕨 บันทึก 🔮 กลับหน้าหลัก 🗲           |                                 |
|                                                            |                                                                 |                                     |                                 |
| รหัสความรู้ สมรรถบ<br><u>https://mwi.anam</u>              | ะ พัฒนารายบุคคล<br>ai.moph.go.th/th/hrm/206300                  |                                     |                                 |
|                                                            | กรมอนามัยส่งเสริม                                               | ให้คนไทยสุงภาพดี                    |                                 |

f 🖻 🔽 🖻 🛞 http://mwi.anamai.moph.go.th

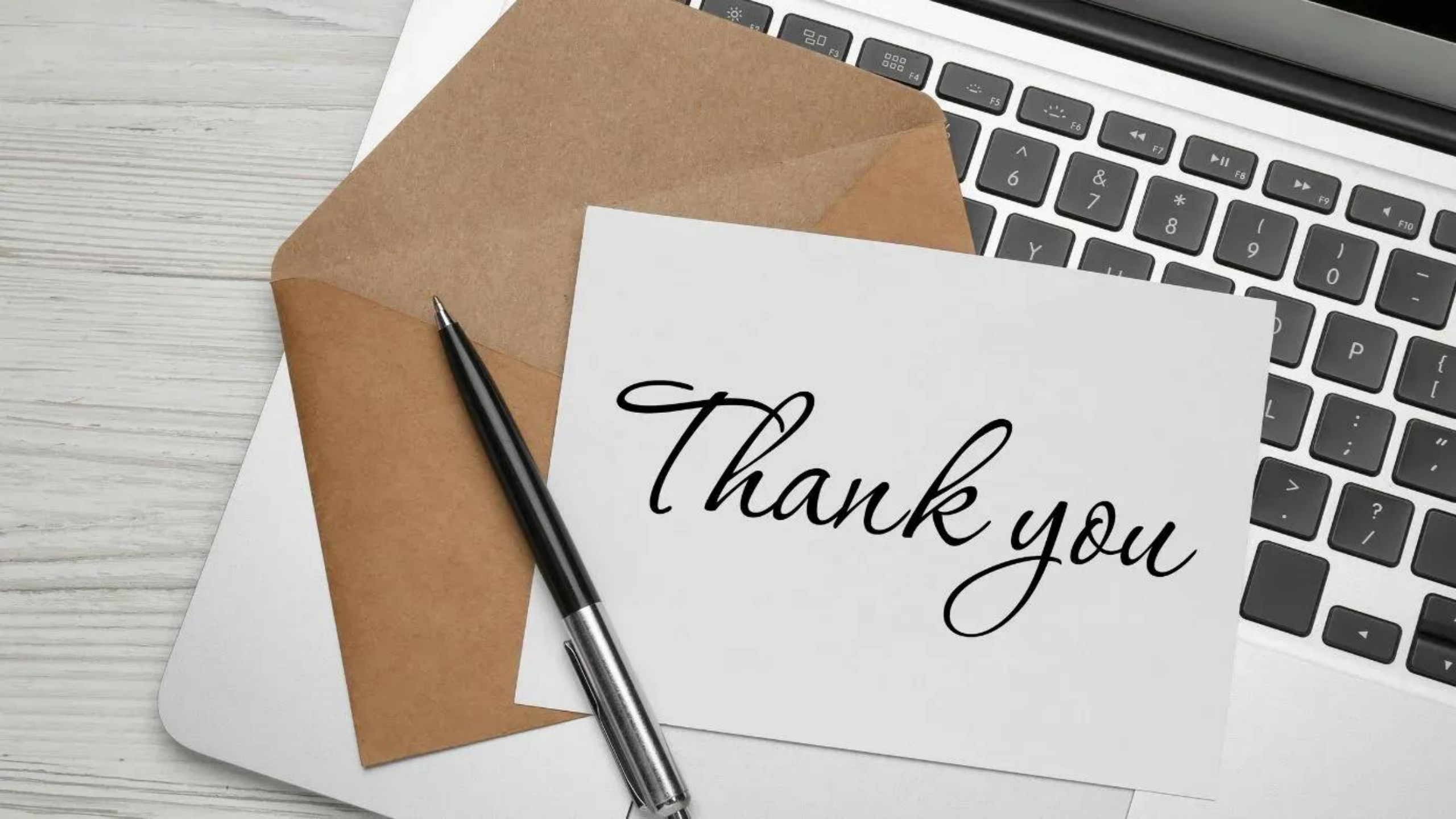